### CJA eVOUCHER ATTORNEY TRAINING

DATE: JULY 12, 2024 PRESENTED BY: FINANCIAL SERVICES

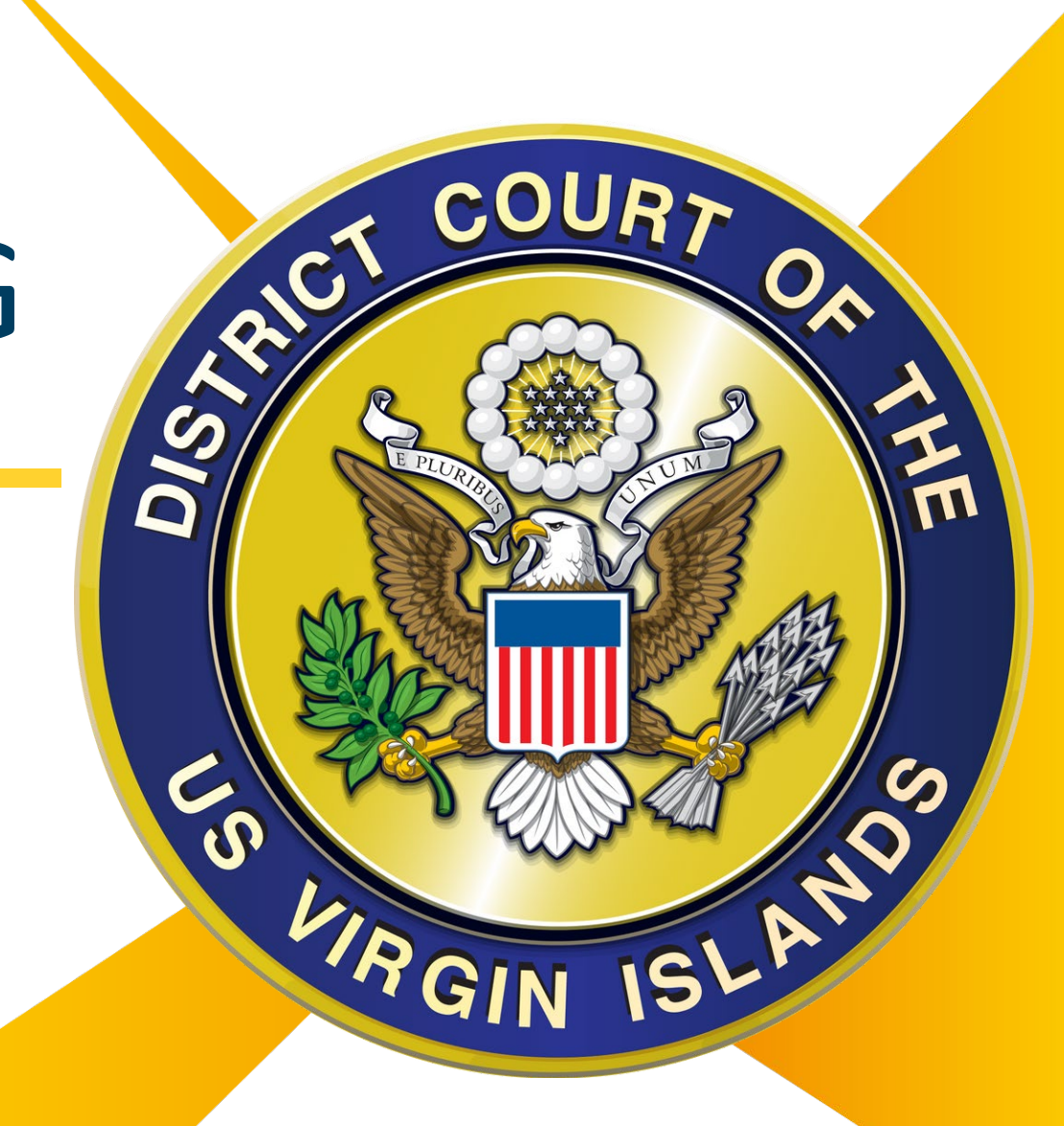

DISTRICT COURT OF THE VIRGIN ISLANDS

### Outline of Presentation

What is CJA eVoucher?

Login.gov Sign-in Procedures

**Travel Time Guidelines** 

Types of Vouchers & Mandatory Documents

10 Minute Break

**Voucher** Demonstration

**Case Budgeting** 

**Budgeting Authorizations & Demo** 

### What is CJA eVoucher?

The Criminal Justice Act (CJA) eVoucher System is:

- the Court's electronic CJA voucher system;
- it provides for the creation, submission and tracking of all CJA related vouchers submitted to the court; and
- all CJA payments must be submitted electronically using the CJA eVoucher system.

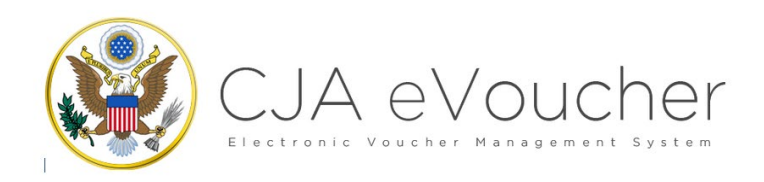

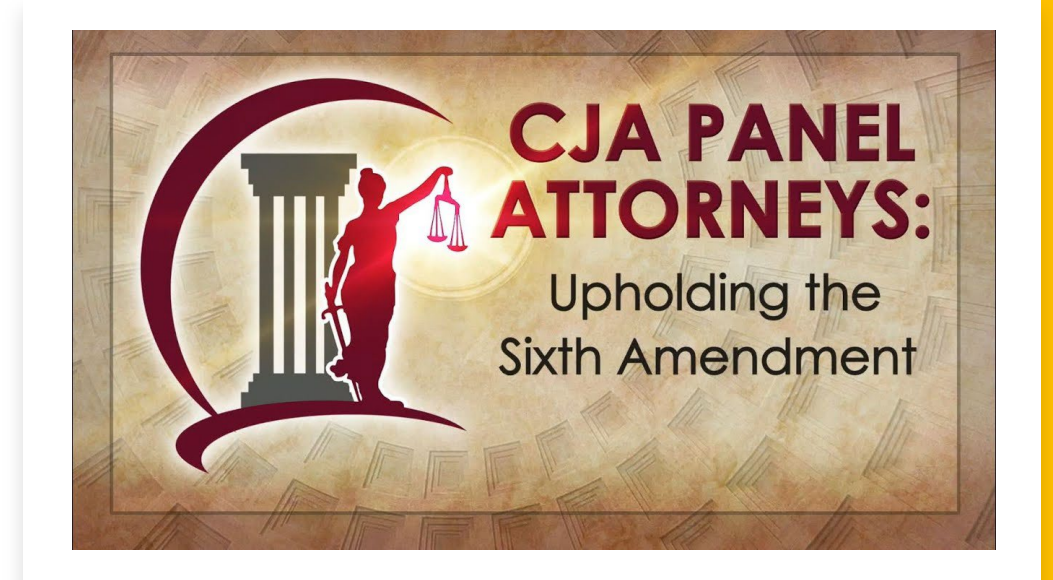

### What is CJA eVoucher?

#### The eVoucher program allows for:

- online authorization requests by attorneys for service providers;
- online voucher completion by the attorney acting on behalf of the service provider;
- online voucher review and submission by the attorney; and
- online submission to the court.

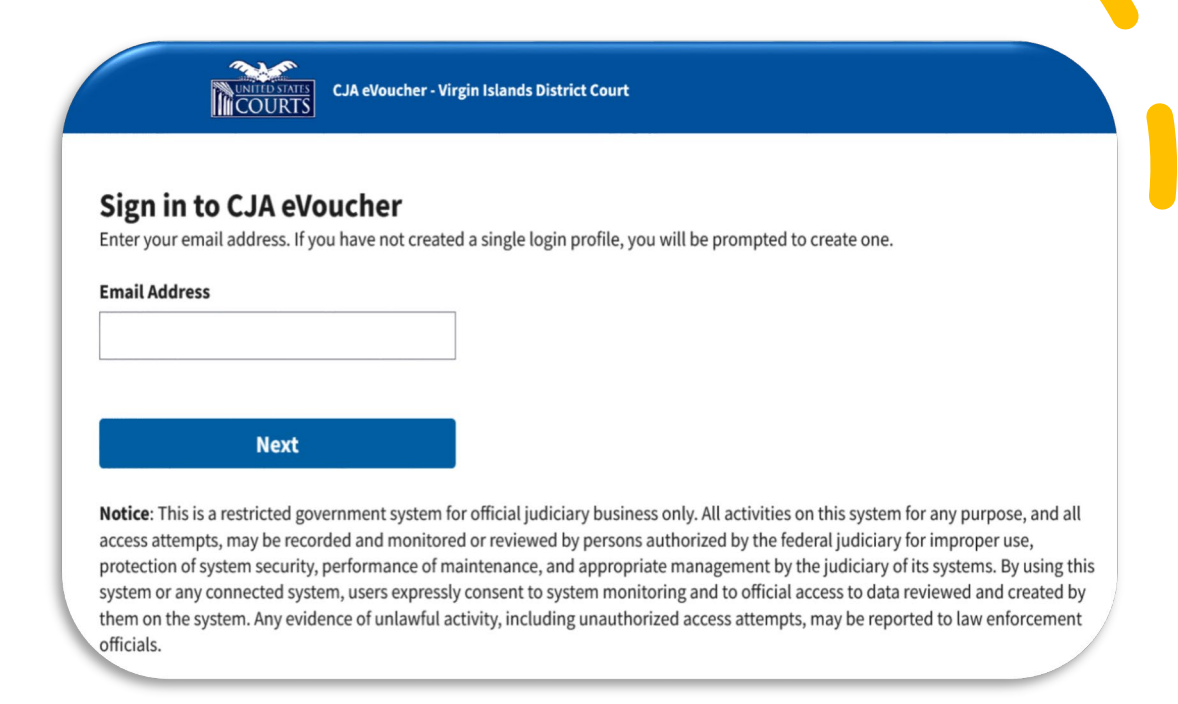

### CJA Rates & Case Compensation Maximums

#### CURRENT CRIMINAL JUSTICE ACT (CJA) RATES AND CASE COMPENSATION MAXIMUMS

Hourly Rates for CJA Panel Attorneys (for services on or after 1/1/2024)

| If a case is                         | The hourly rate maximum is |  |  |
|--------------------------------------|----------------------------|--|--|
| Non-Capital                          | \$172                      |  |  |
| Capital                              | \$220                      |  |  |
| for service prior to <b>1/1/2024</b> | see History of CJA Rates   |  |  |

Waivable Case Compensation Maximums for Non-Capital Cases [Note that there are no statutory attorney case compensation maximums for capital cases. CJA Guidelines, § 630.10.20)]

Section (d)(2) of the Criminal Justice Act, 18 U.S.C. §3006A, provides that the attorney case compensation maximums increase simultaneously by the aggregate percentage increases in the maximum hourly non-capital rate, rounded to the nearest \$100.

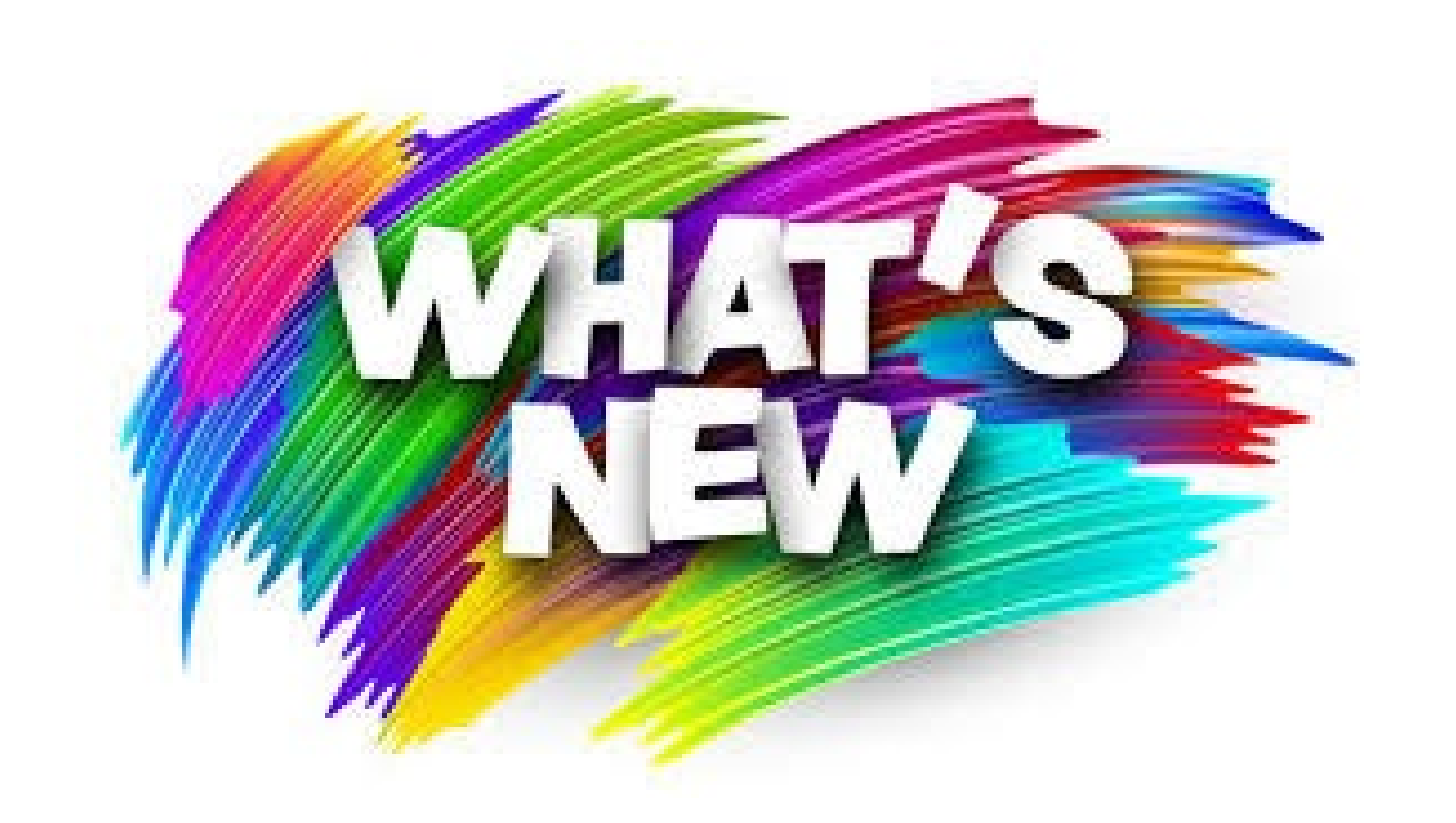

Ę

with the evoucher version 6.10 release

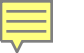

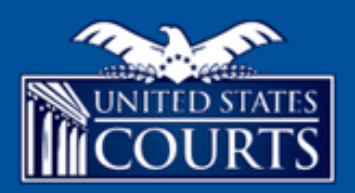

CJA eVoucher - Virgin Islands District Court Release 6.10.0.0

#### We've changed how you will sign in to eVoucher!

We now require users to sign in with a Login.gov account. After linking your Login.gov account with your eVoucher account, you will use Login.gov for all future sign-ins.

Sign in with 🚺 LOGIN.GOV

### Login.gov secure sign-on

- Login.gov provides a secure way to access government websites.
- Attorneys and experts are required to use Login.gov to sign in eVoucher.

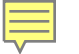

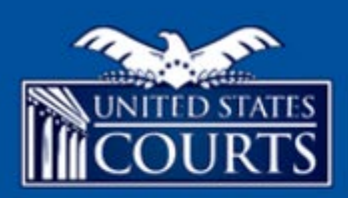

#### CJA eVoucher - Virgin Islands District Court

Release 6.10.0.0

#### Need to create a Login.gov account?

Use the Sign in button above and then use the "Create an account" button below the sign in fields. Learn about the Login.gov sign in process.

**Notice**: This is a restricted government system for official judiciary business only. All activities on this system for any purpose, and all access attempts, may be recorded and monitored or reviewed by persons authorized by the federal judiciary for improper use, protection of system security, performance of maintenance, and appropriate management by the judiciary of its systems. By using this system or any connected system, users expressly consent to system monitoring and to official access to data reviewed and created by them on the system. Any evidence of unlawful activity, including unauthorized access attempts, may be reported to law enforcement officials.

## Creating a Login.gov Account <a href="https://www.login.gov">https://www.login.gov</a>

#### **UDGIN.GOV**

What is Login.gov? Who uses Login.gov? Create an account Help center

Search

### The public's one account for government.

Use one account and password for secure, private access to participating government agencies.

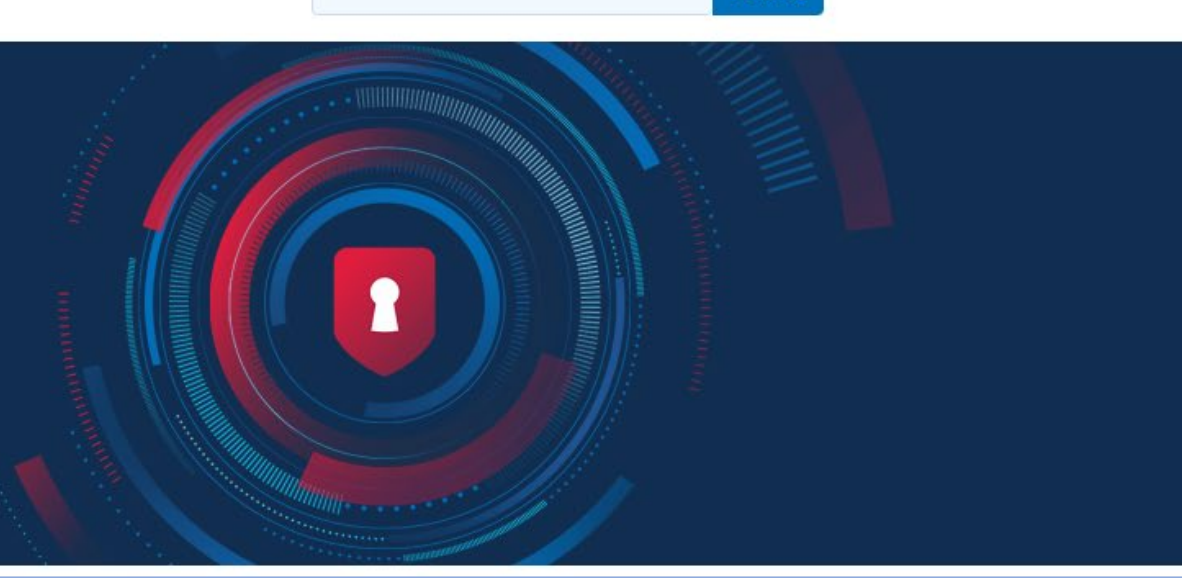

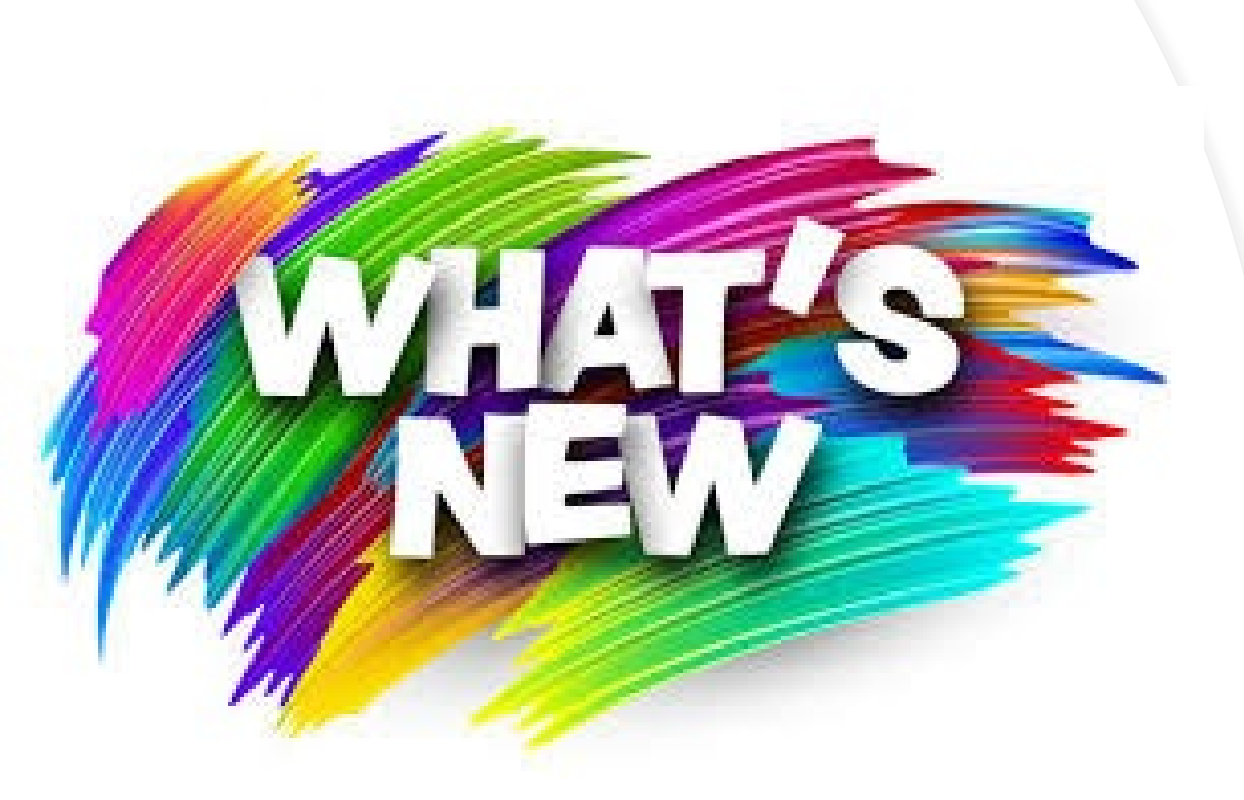

Ę

### Login.gov

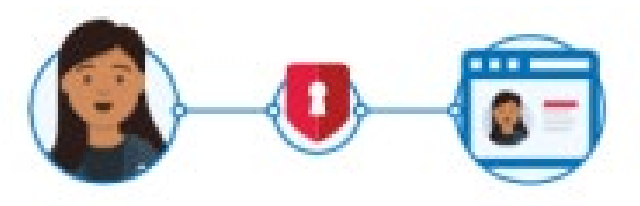

US Courts CJA eVoucher is using Login.gov to allow you to sign in to your account safely and securely.

Sign in

Create an account

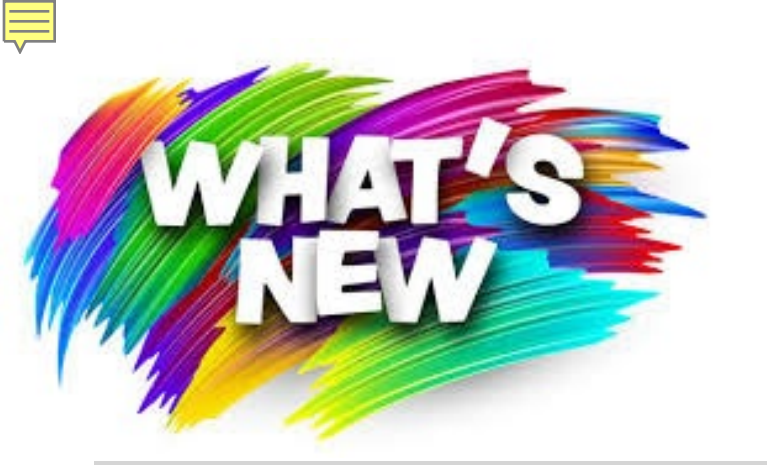

### Login.gov

#### Creating an Account

If you are accessing eVoucher for the first time after Login.gov integration, you will be directed to create a Login.gov account.

On the eVoucher sign-in page, click **Sign in with LOGIN.GOV**.

When you're ready to create your secure Login.gov account, you'll need to provide a few pieces of information:

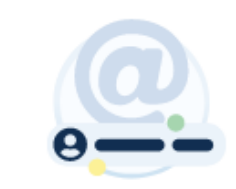

#### 1. Email address

- We recommend a personal email address that you'll always be able to access rather than a work email address.
- If you already have an account with Login.gov with that email address, we'll send you an email to let you know how you can reset your password and access the account.

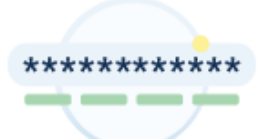

#### 2. Secure password

 Passwords must be at least 12 characters and should not include commonly used words or phrases.

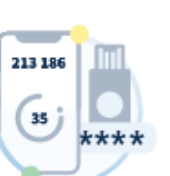

#### 3. One or more <u>authentication</u> methods such as:

- More secure
  - Face or touch unlock
  - Security key
  - Authentication application
  - Federal government employee or military identification (PIV/CAC)
- Less secure
  - Text/voice message
  - Backup codes

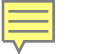

#### What is Login.gov?

Creating a Login.gov

• Enter your email address

• Personal email address

Account

· Create an account

recommended

Signing in to government agencies should be simple – and secure.

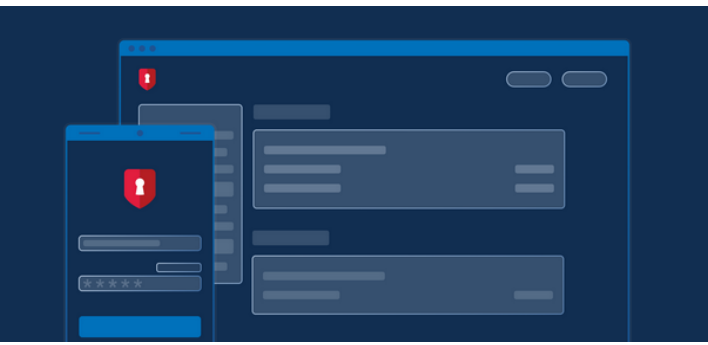

#### One account and password

Login.gov is a secure sign in service used by the public to sign in to participating government agencies. Participating agencies will ask you to create a Login.gov account to securely access your information on their website or application.

You can use the same username and password to access any agency that partners with Login.gov. This streamlines your process and eliminates the need to remember multiple usernames and passwords.

#### Login.gov is used to secure your account when you apply for

- Federal jobs (USAJOBS Office of Personnel Management)
- Global Entry (Trusted Traveler Programs-Department of Homeland Security)
- Small business loans and disaster assistance (Small Business Administration)
- And more...
   Secure and private access for the public

Login.gov uses <u>the highest standards of security</u> to keep your information safe including identity verification and <u>two-factor</u> <u>authentication</u>.

Login.gov is provided by Technology Transformation Services (TTS).

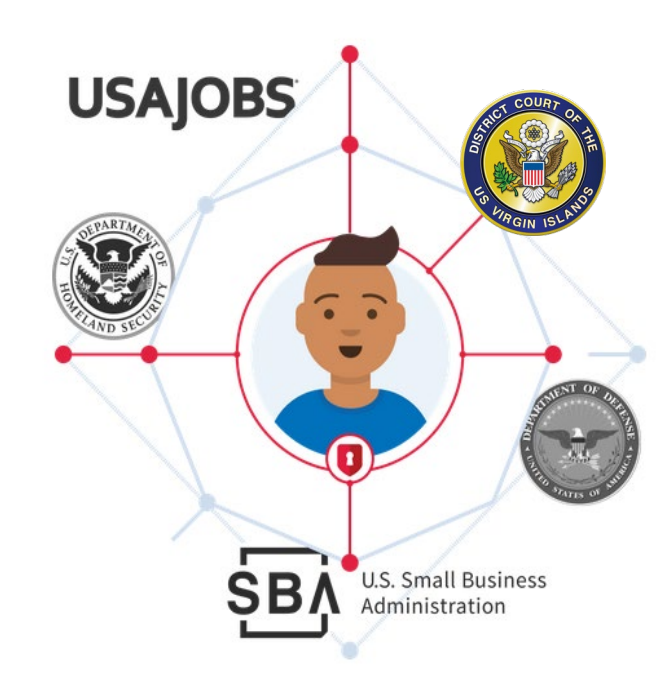

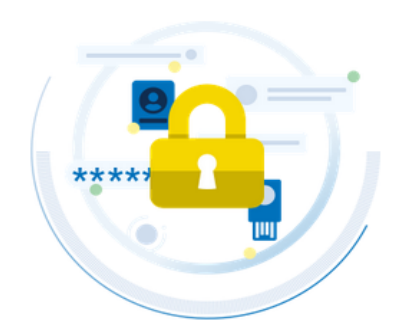

### Single Login Profile

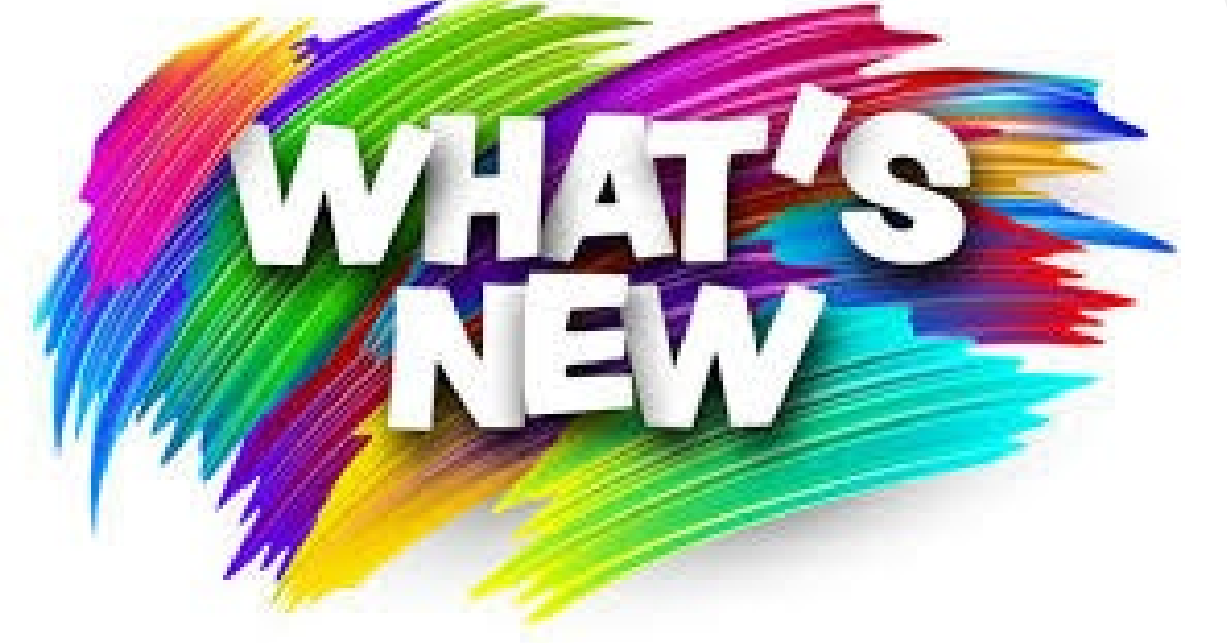

- To access your eVoucher account, you must have a Single Login Profile (SLP)
- one email address and password per account

### Creating a Login.gov Account

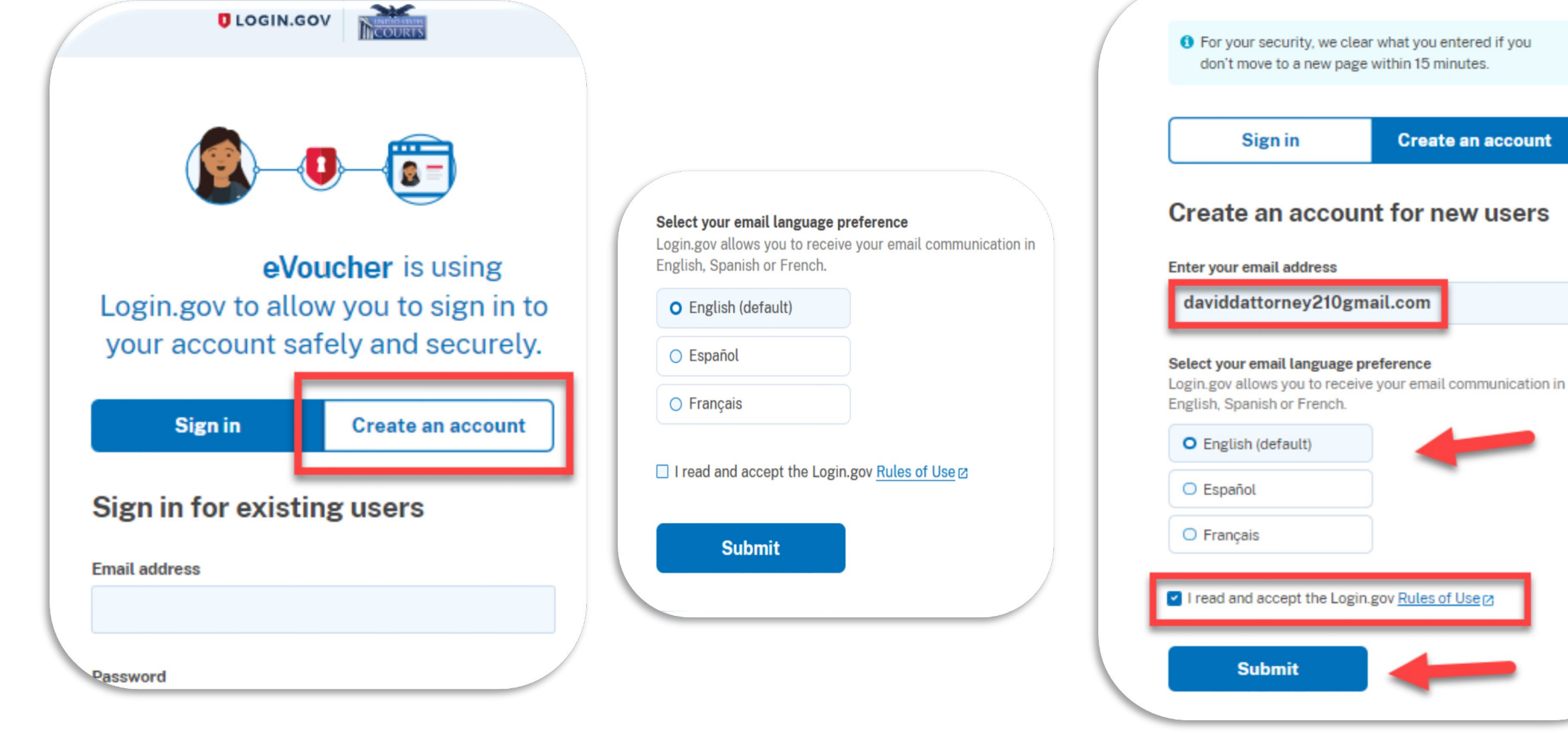

### Creating a Login.gov Account

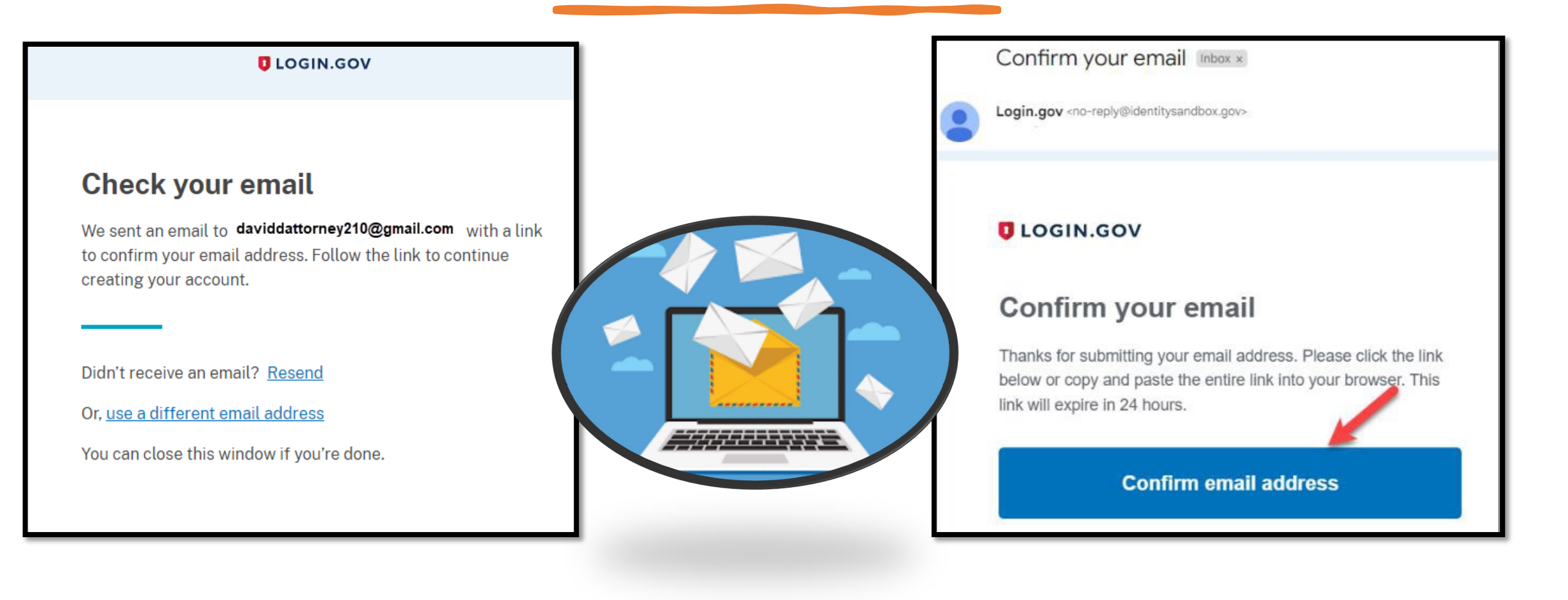

#### Authentication method setup

Add another layer of security by selecting a multi-factor authentication method. We recommend you select at least (2) two different options in case you lose one of your methods.

Security key

0

A physical device, often shaped like a USB drive, that you plug in to your device.

#### Government employee ID

PIV/CAC cards for government and military employees. Desktop only.

#### Authentication application

Download or use an authentication app of your choice to generate secure codes.

Text or voice message

Receive a secure code by (SMS) text or phone call.

A list of 10 codes you can print or save to

your device. When you use the last code, we will generate a new list. Keep in mind backup codes are easy to lose.

# tion

### Authentication Methods for Login.gov

- Requires a minimum of one authentication method
- Recommended, **at least two authentication methods** on different devices.

**NOTE:** Authentication methods eliminate the need to remember long and complex passwords.

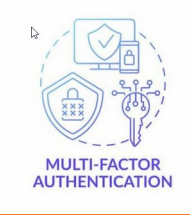

#### Continue

#### LOGIN.GOV

### Creating a Login.gov Account

Login.gov support Help center page:

- <u>https://www.login.gov/contact</u>
- 24-hour help line (844) 875-6446.

Login.gov additional link for creating your account:

- <u>https://login.gov/what-is-login/</u>
- <u>https://login.gov/create-an-account/</u>

### The public's one account for government.

Use one account and password for secure, private access to participating government agencies.

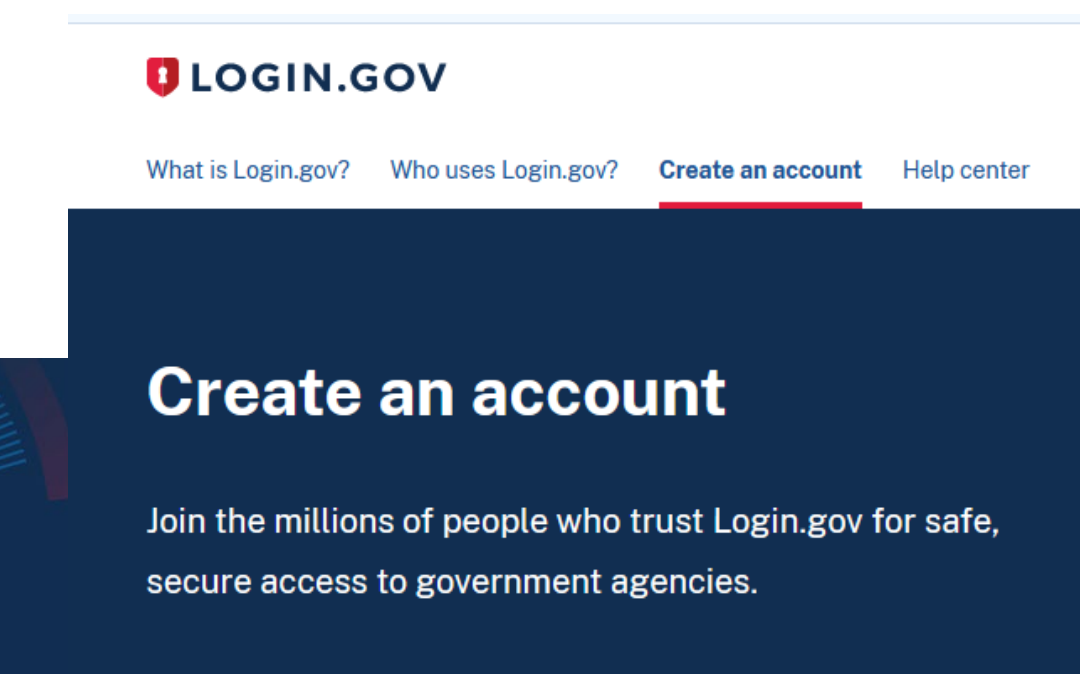

### Adding an Authentication Method

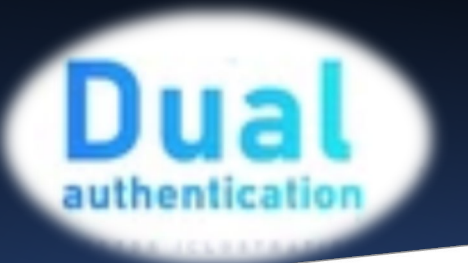

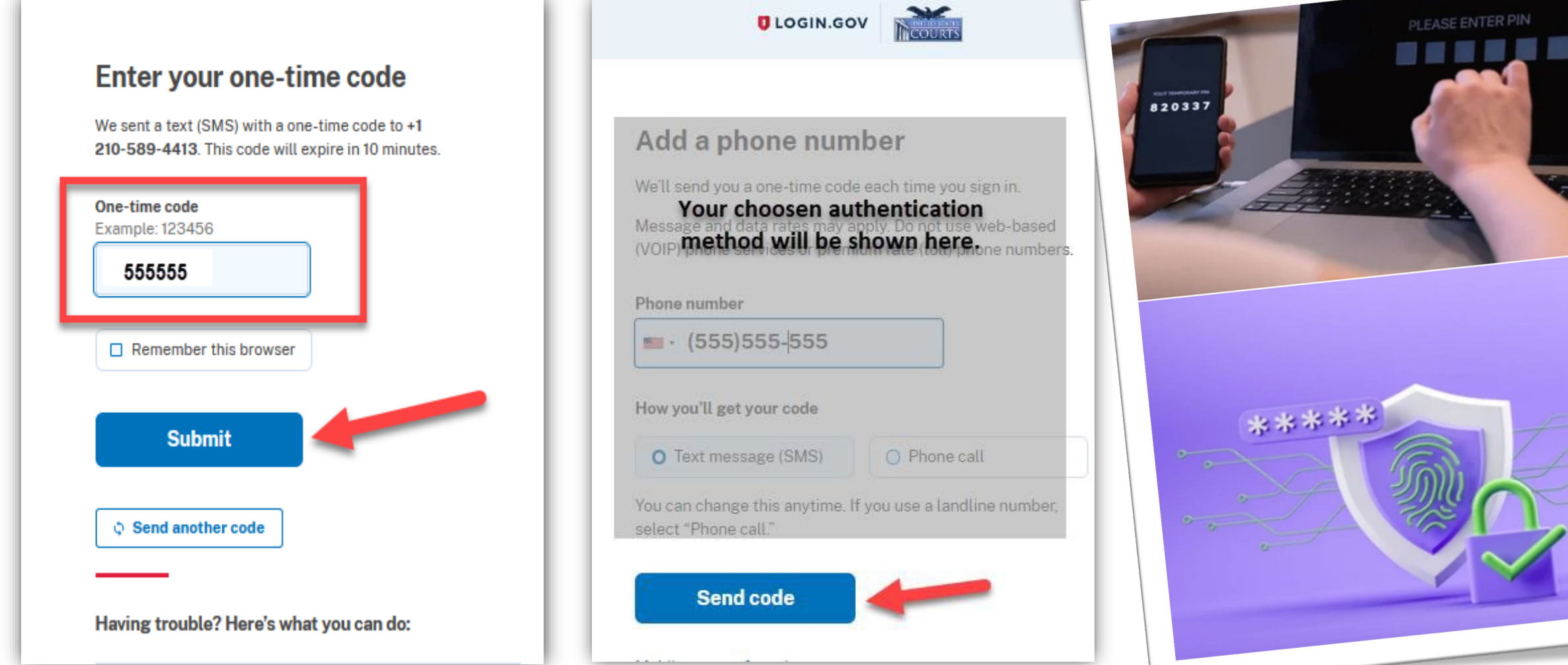

### Adding an Authentication Method

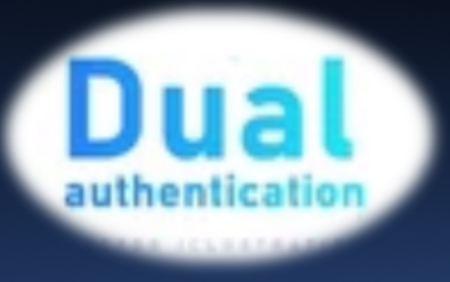

- Use a different device for your second authentication method;
- Use a different phone number;
- Choose either text or voice message.

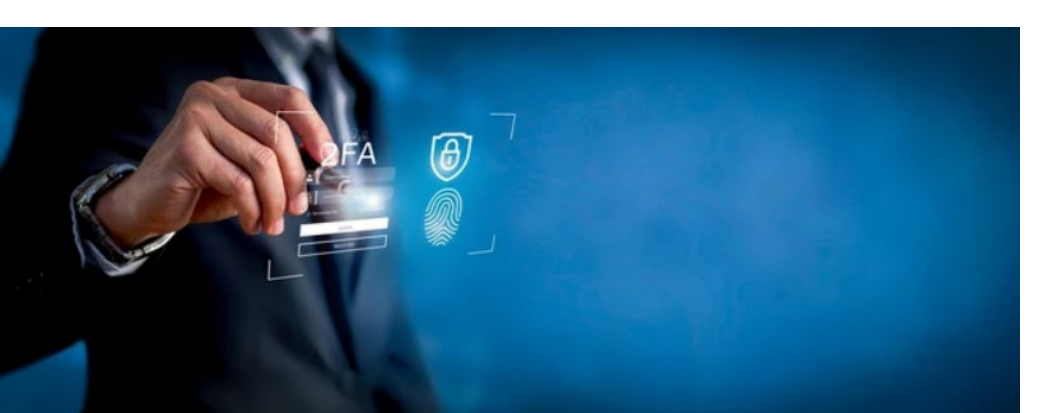

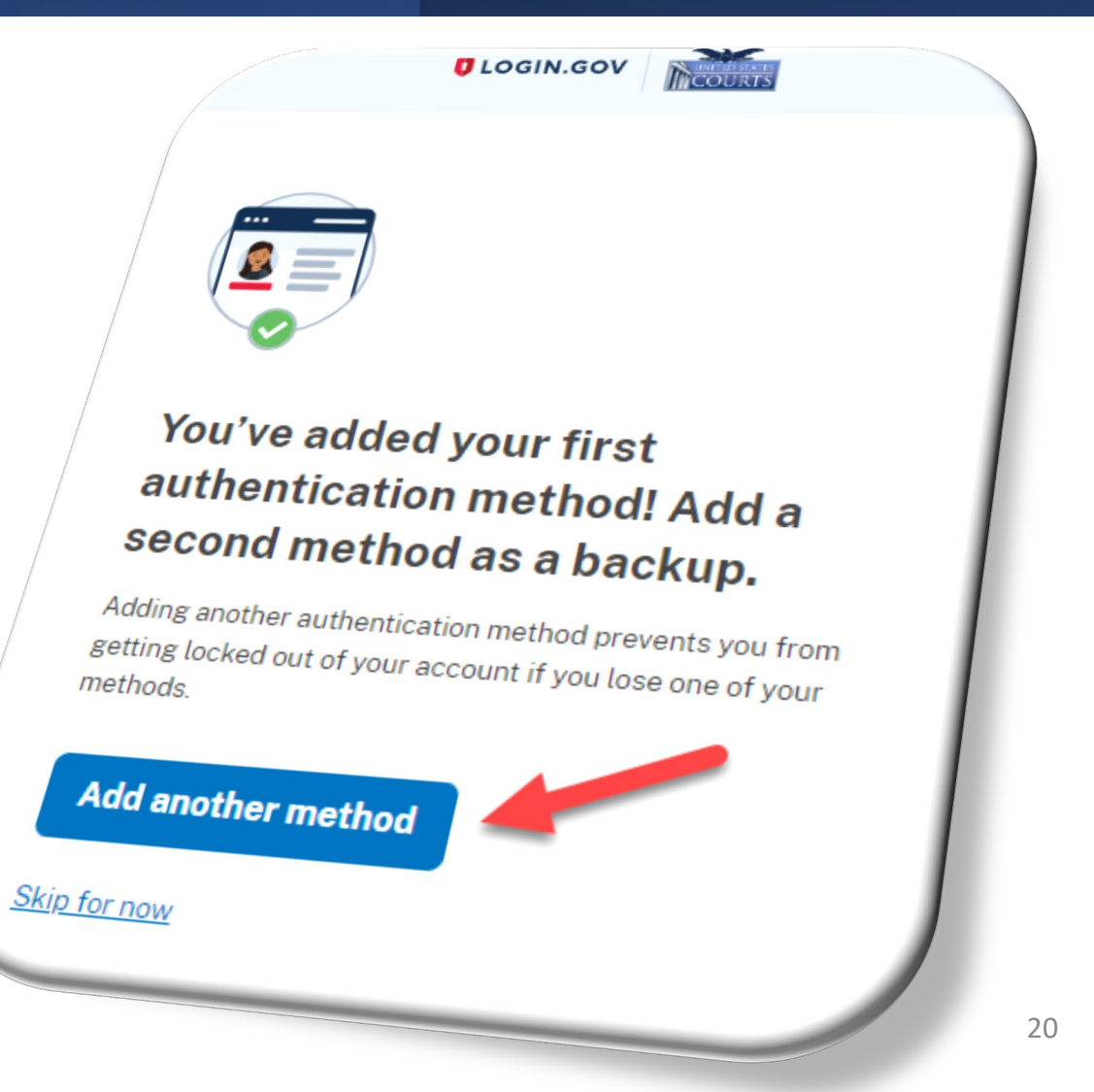

- You must verify your identity by uploading an acceptable form of identification (driver's license or state ID);
- This added security measure is to ensure that you are you and not someone pretending to be you.

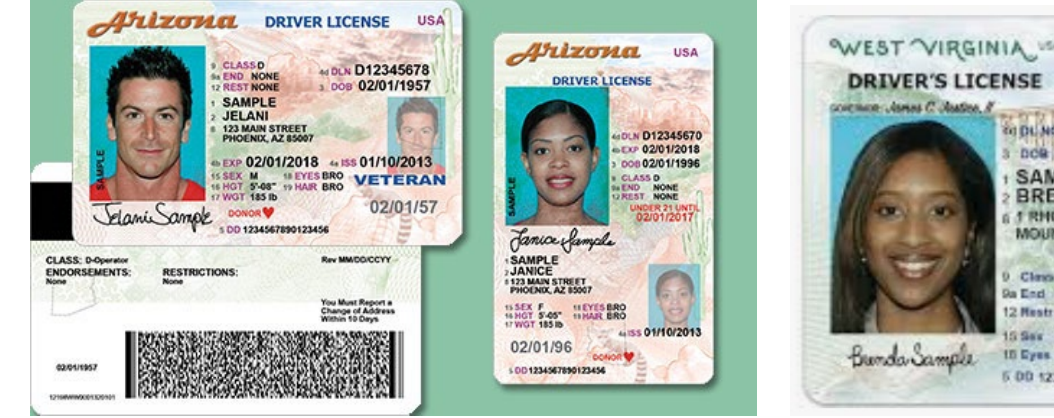

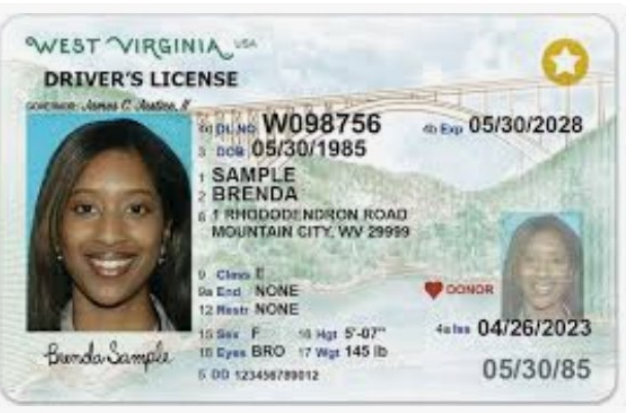

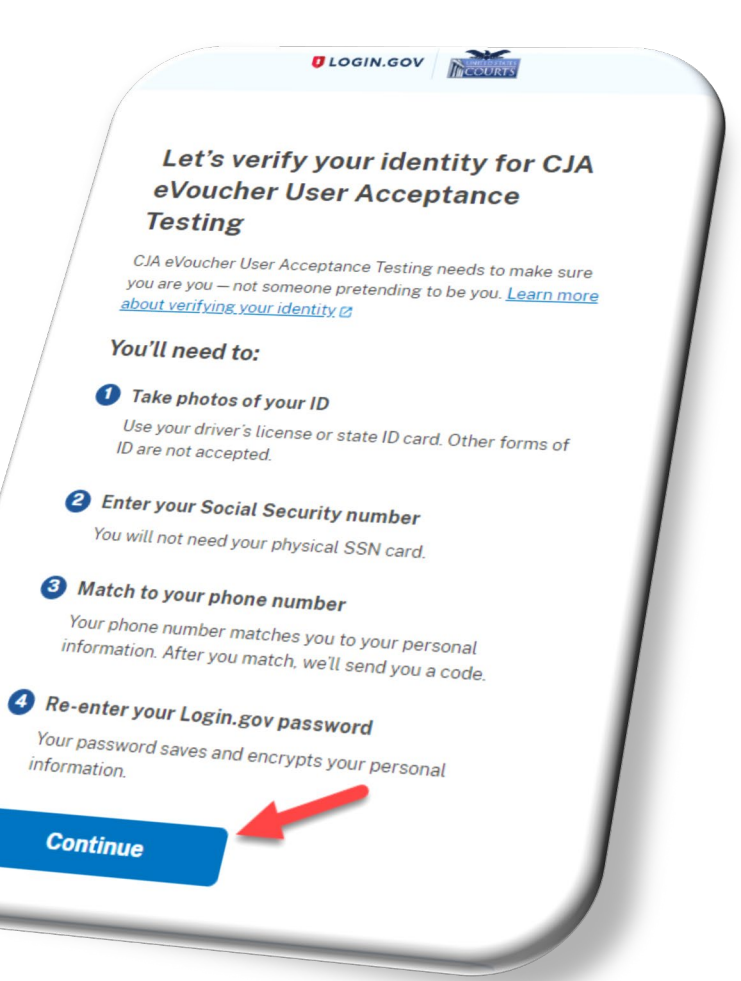

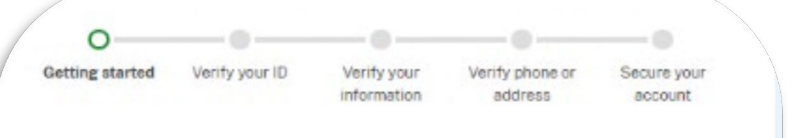

#### How verifying your identity works

Identity verification happens in two parts:

#### Verify your identity

We'll ask for your personal information to verify your identity against public records.

#### Secure your account

Continue

We'll encrypt your account with your password. Encryption means your data is protected and only you will be able to access or change your information.

By checking this box, you are letting Login.gov ask for, use, keep, and share your personal information. We will use it to verify your identity.

Learn more about our privacy and security measures 12

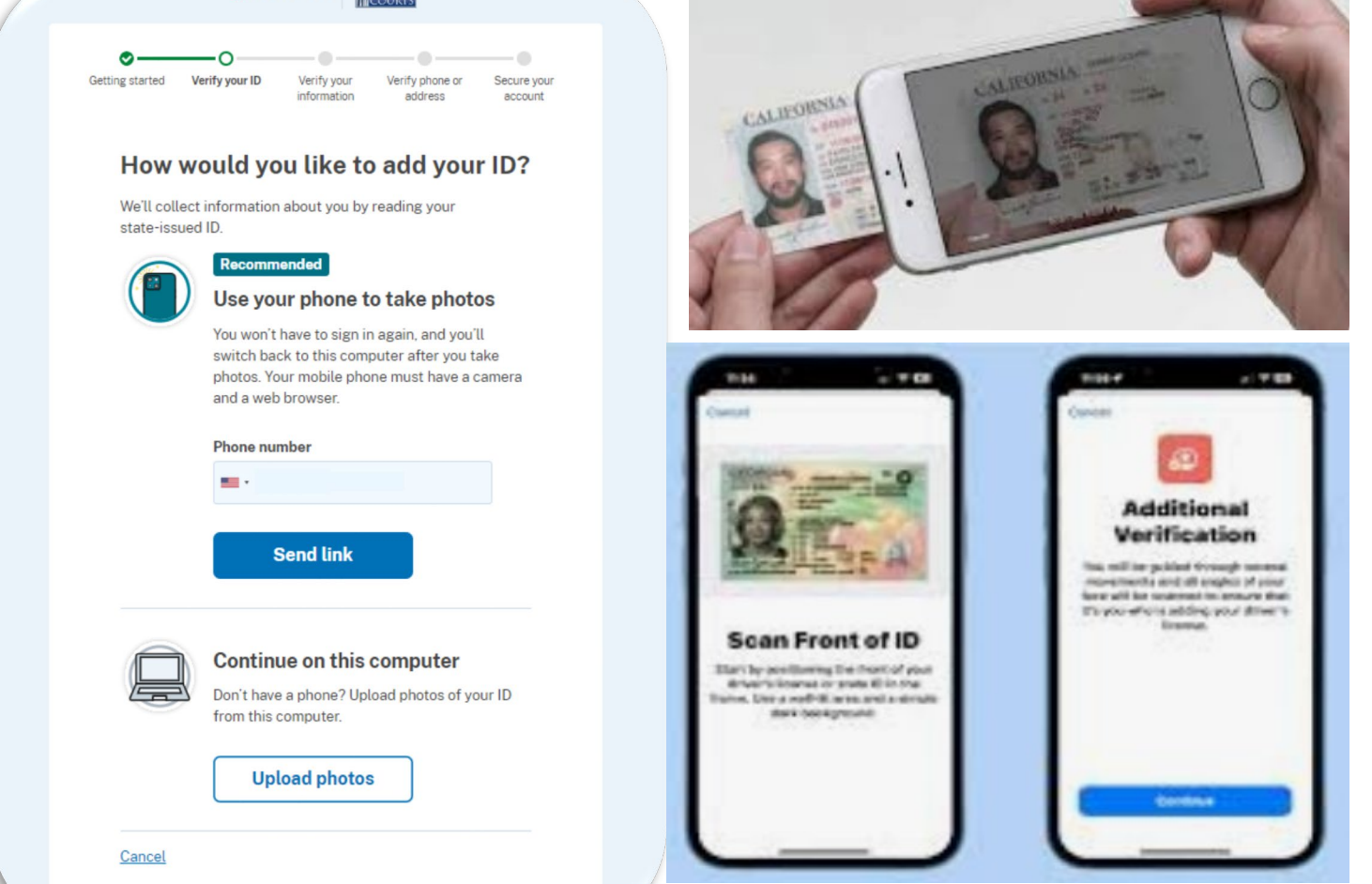

LOGIN.GOV

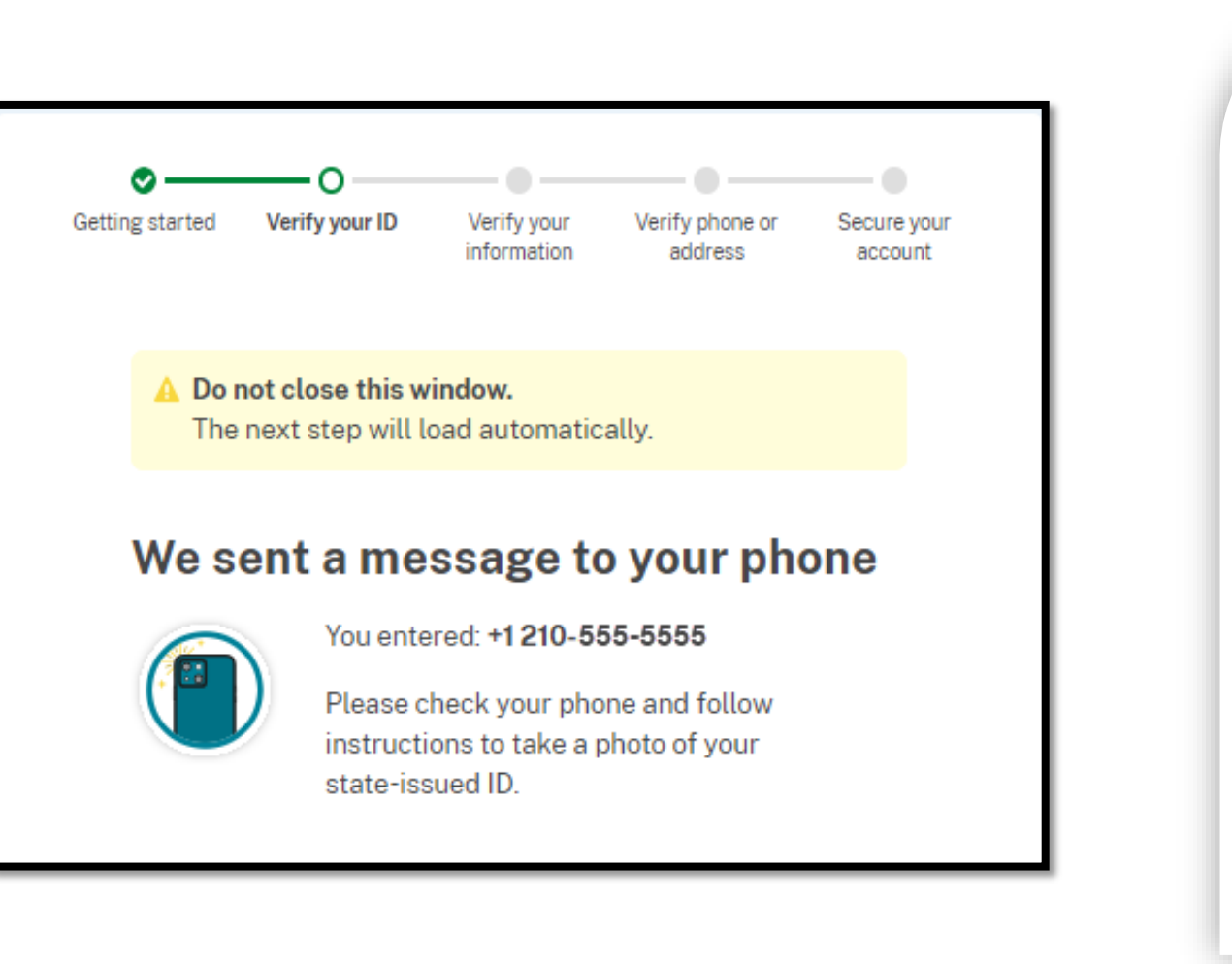

Getting started Verify your ID Verify your Verify phone or Secure your information address account

#### How would you like to add your ID?

We'll collect information about you by reading your state-issued ID.

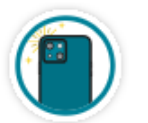

#### Recommended

Use your phone to take photos

You won't have to sign in again, and you'll switch back to this computer after you take photos. Your mobile phone must have a camera and a web browser.

#### Phone number

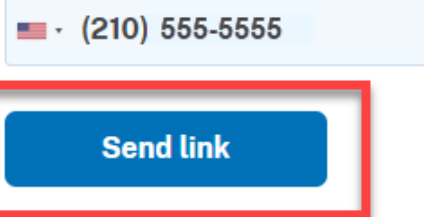

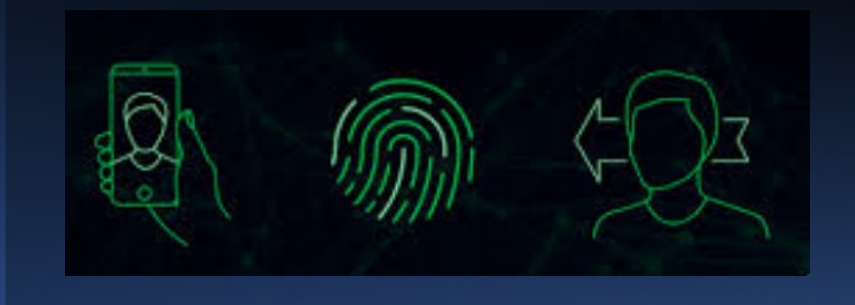

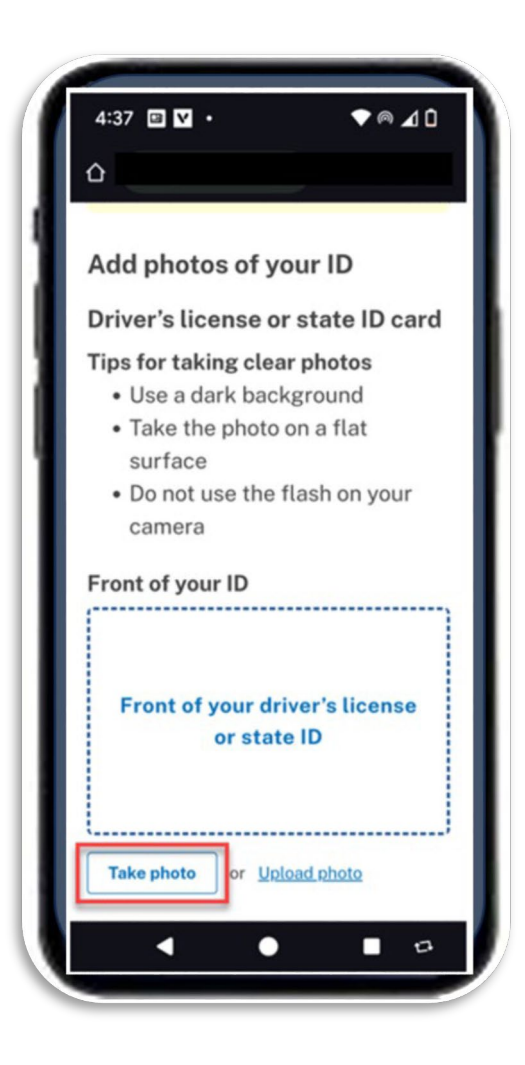

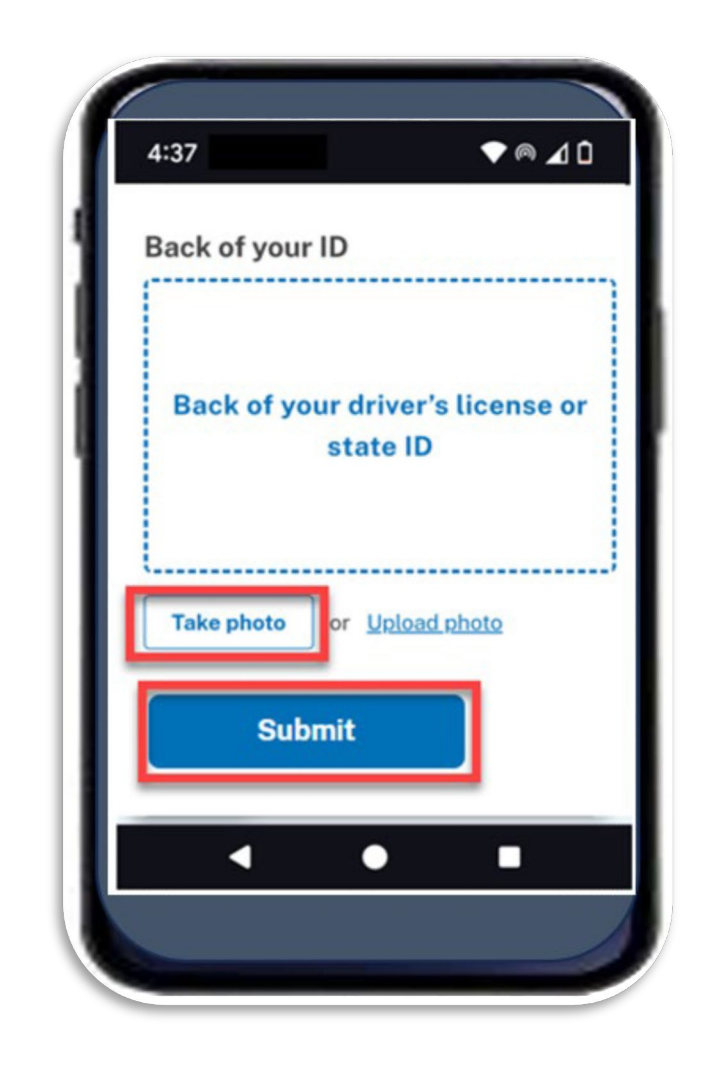

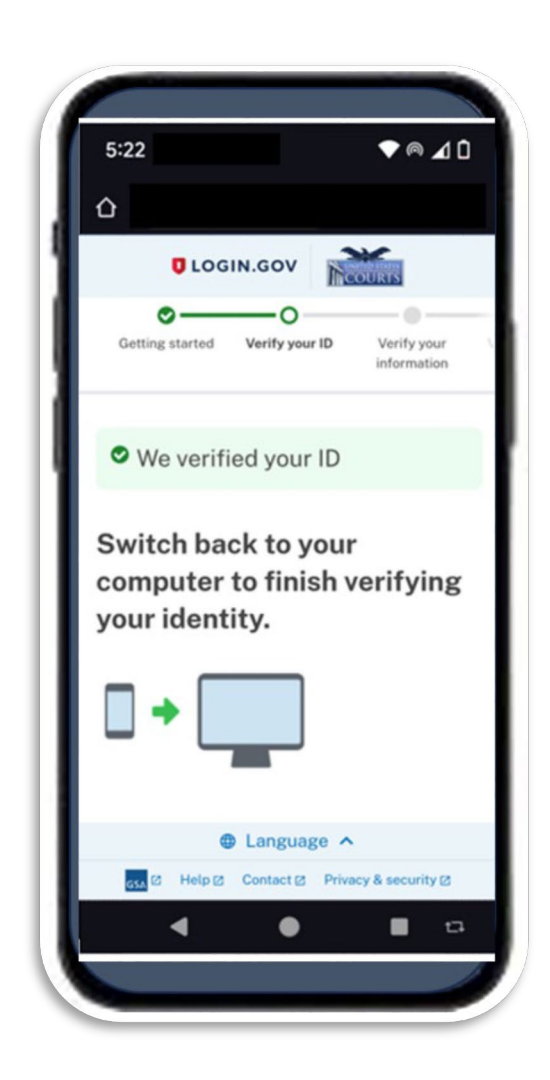

from this computer.

Continue on this computer

Upload photos

Don't have a phone? Upload photos of your ID

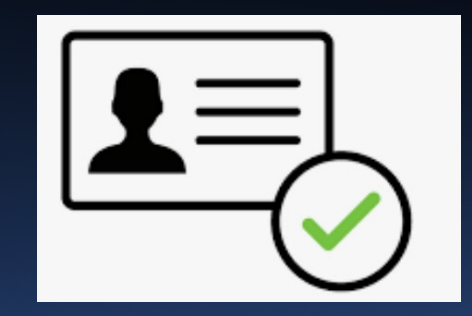

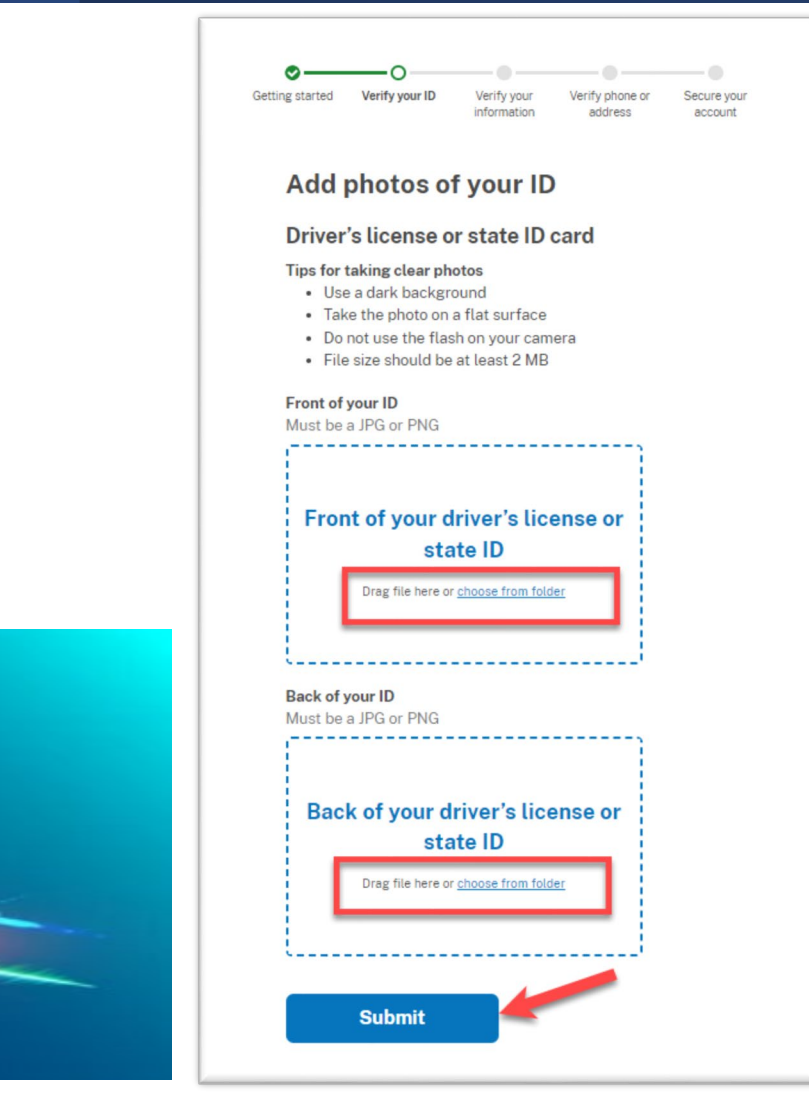

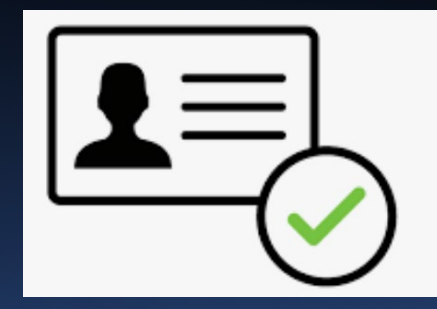

| confi            | rm              |
|------------------|-----------------|
| justify<br>check | clarify<br>cate |
| Ispece ocument   |                 |

| Getting started Verify your ID Verify your address Secure your address                                                                                                    |  |
|----------------------------------------------------------------------------------------------------|--|
| We verified your ID                                                                                                    |  |
| Extra your Social Security number to verify your name, do birth and address. Learn more about how we protect to restrive information?   Dird have a Social Security number to finish were finish were as social Security number to finish were finish were as to restring.   Dird have a Social Security number to finish were finish were as social Security number to finish were finish were as to restring.   Dird Security number.   Example: 23.45.67.89.   Dird Nov Social Security number.   Dird Nov Social Security number. |  |
|                                                                                                    |  |

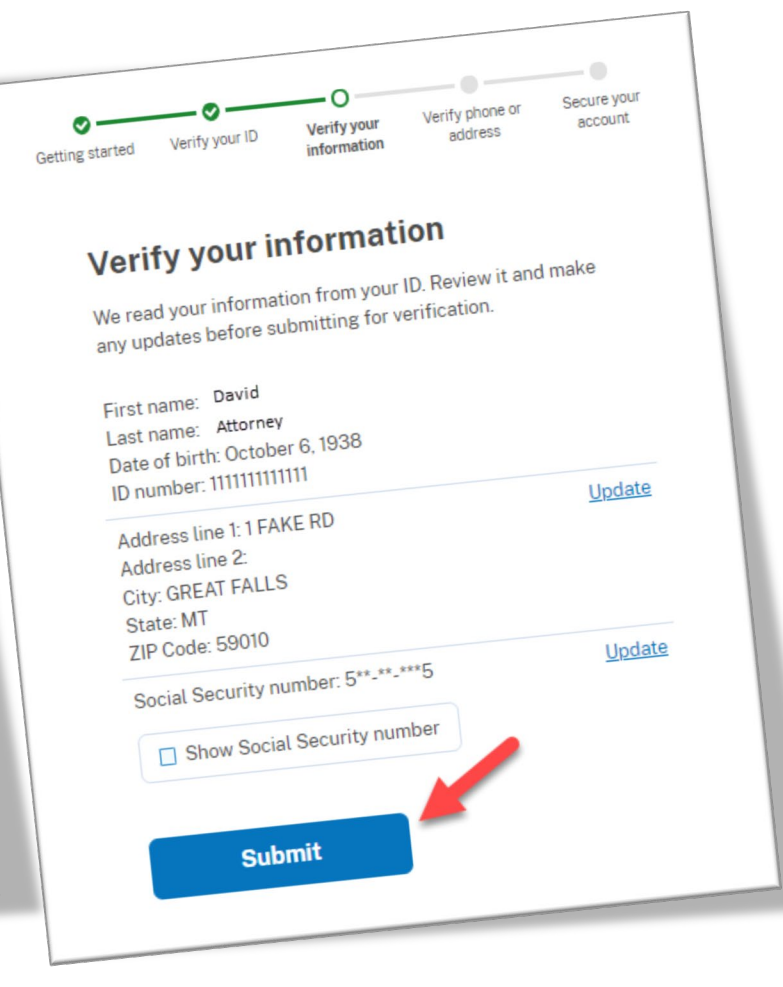

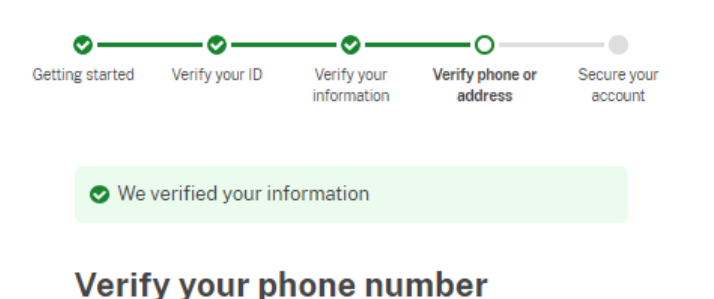

We'll check this number with records and send you a one-time code. This is to help verify your identity.

#### Enter a phone number that is:

- Based in the United States (including U.S. territories)
- · Your primary number (the one you use the most often)

#### Learn more about what phone number to use 🛛

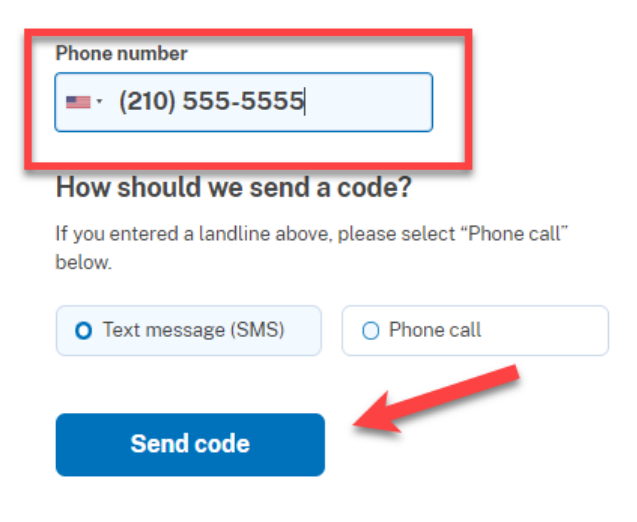

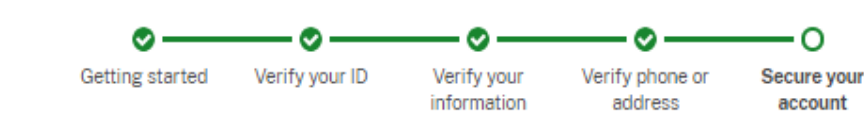

We verified your phone number

#### Re-enter your Login.gov password

Login.gov will encrypt your information with your password. This means that your information is secure and only you will be able to access or change it.

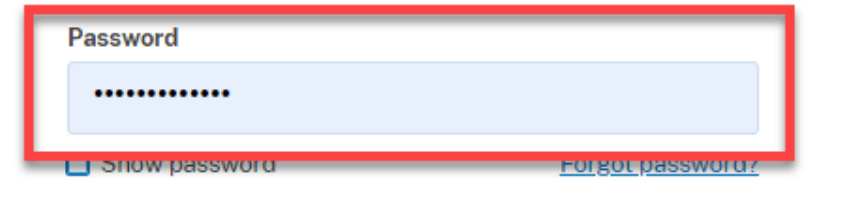

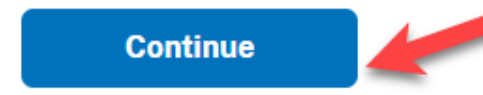

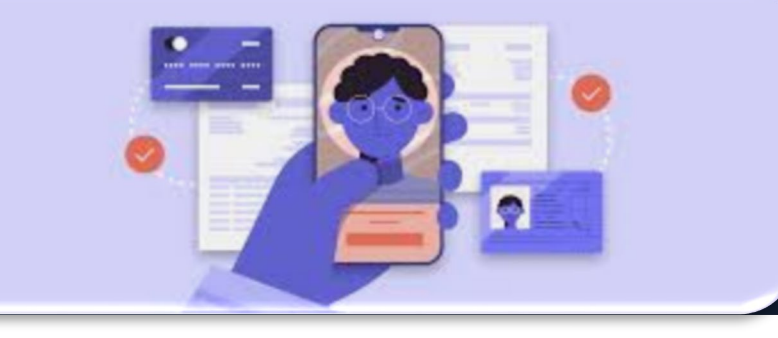

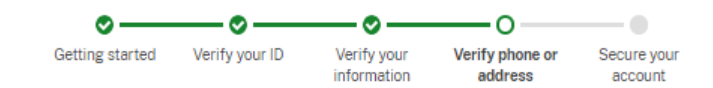

#### Enter your one-time code

We sent a text (SMS) with a one-time code to (210) 555-5555 This code will expire in 10 minutes.

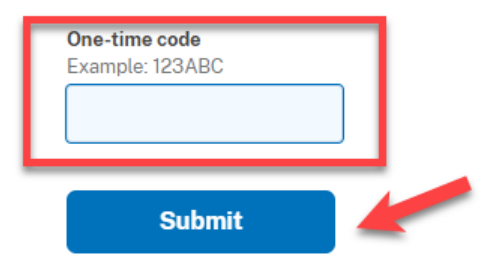

### Mobile identity verification

The future of remote identity verification

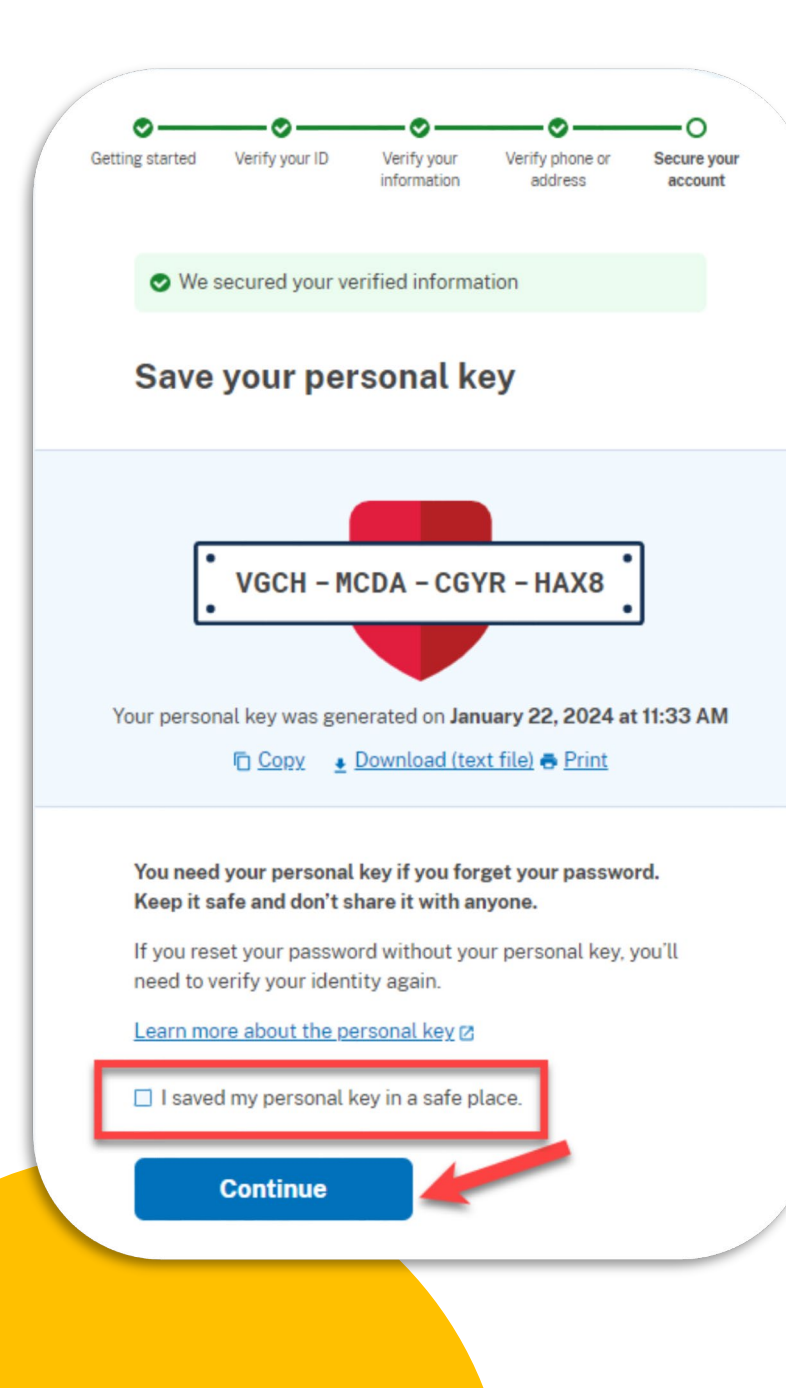

- A personal key is generated;
- This key is needed if you ever forget your password or lose your authentication method;
- Retain your key in a secure place; and
- Do not share with anyone.

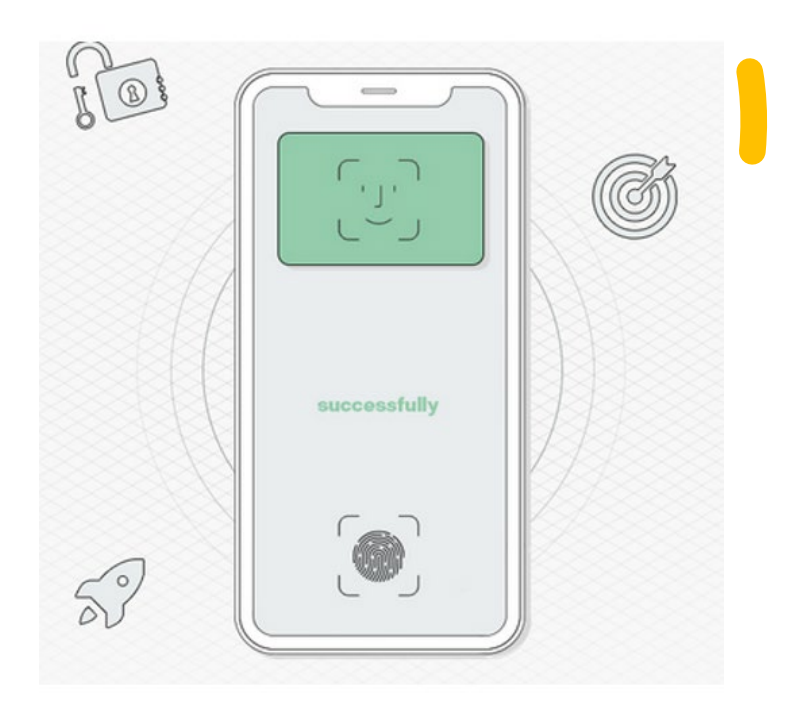

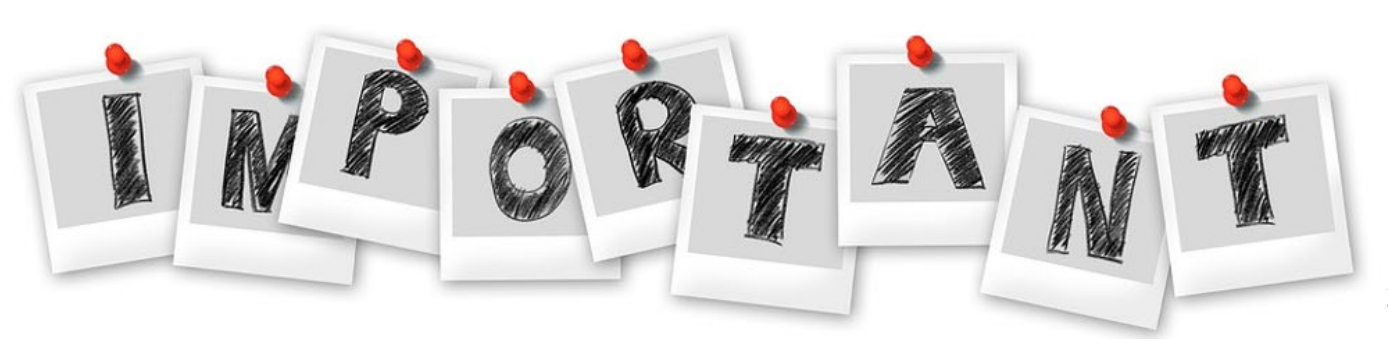

## Your Login.gov account is now verified!

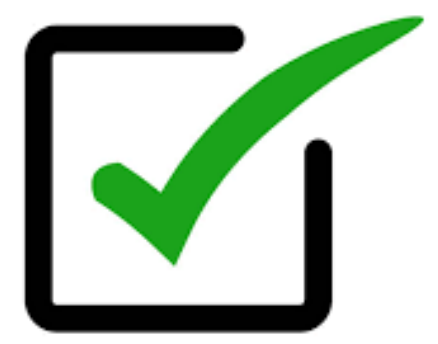

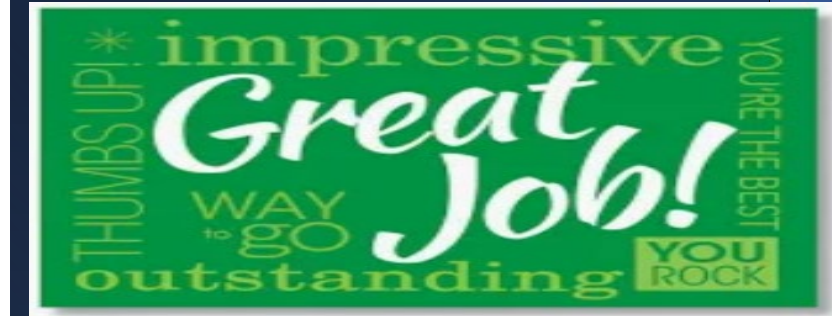

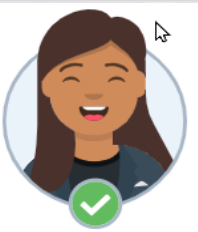

#### Connect your verified information to CJA eVoucher TrainingSand District

**CJA eVoucher TrainingSand District** needs to know who you are to connect your account. We'll share this information with CJA eVoucher TrainingSand District:

Email address daviddattorney210+f@gmail.com

Add a second authentication method. You will have to delete your account and start over if you lose your only authentication method.

Agree and continue

29

### Linking Your eVoucher & Login.gov Accounts

An official website of the United States government

UNITED STATES COURTS

CJA eVoucher - Texas Western District Court SDSO Training Sandbox - Release 6.10.0.0

#### Link eVoucher Account with Login.gov Account

Enter your email address to connect your eVoucher account with your Login.gov account. After completing this step, you will sign in using Login.gov going forward. **Note**: Please contact an eVoucher administrator for assistance.

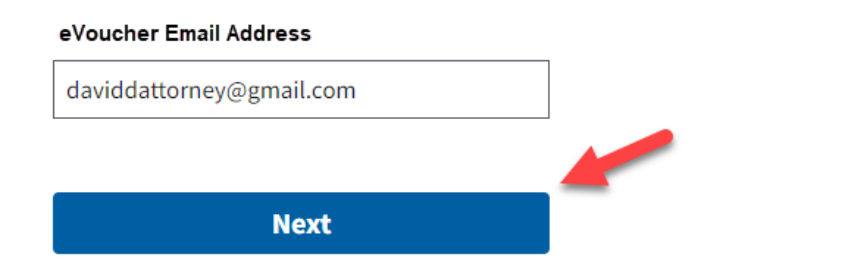

**Notice**: This is a restricted government system for official judiciary business only. All activiti access attempts, may be recorded and monitored or reviewed by persons authorized by the protection of system security, performance of maintenance, and appropriate management

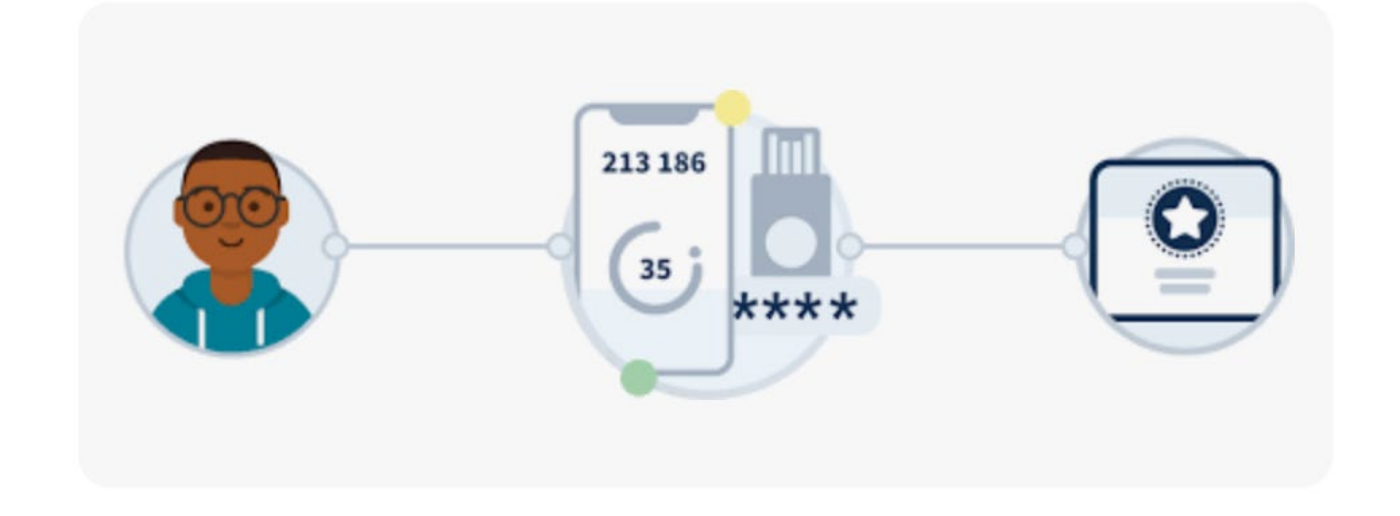

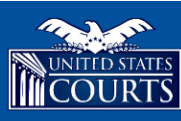

CJA eVoucher - Texas Western District Court SDSO Training Sandbox - Release 6.10.0.0

#### Check your email

An email has been sent to daviddattorney@firm.com with a link to confirm your email address. Follow the link to continue creating your single login profile.

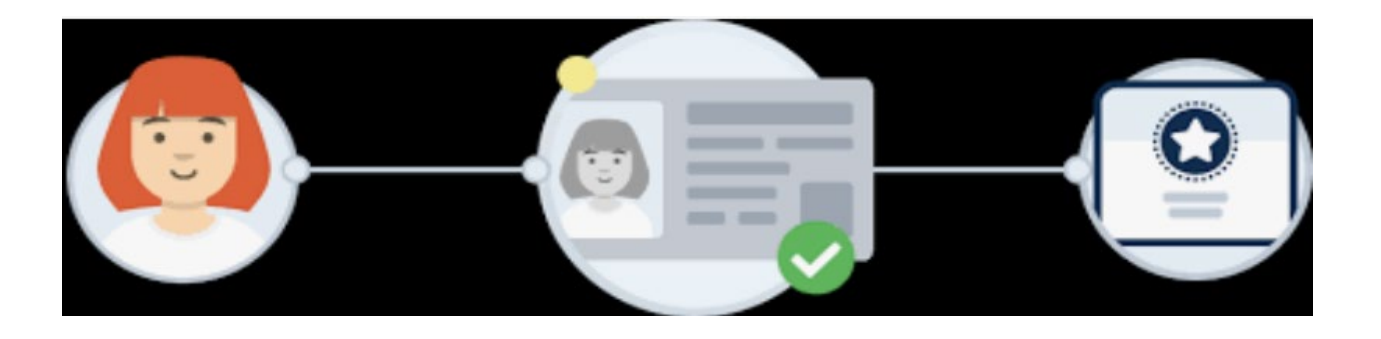

Linking Your eVoucher & Login.gov Accounts

- Enter your eVoucher SLP password and then click **Connect Accounts**.
- If you can't remember your password, click the <u>Forgot</u> your password? link and follow the security question prompts.

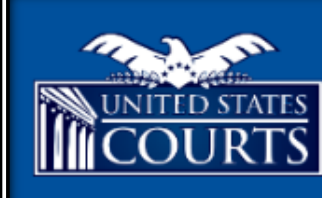

CJA eVoucher - Texas Western District Court SDSO Training Sandbox - Release 6.10.0.0

#### Link eVoucher Account with Login.gov Account

Enter the password for your eVoucher account to connect your eVoucher account with you After completing this step, you will sign in using Login.gov going forward. **Note**: Please contact an eVoucher administrator for assistance. This is NOT the password your provide the password your provide the password you be accounted at the password you be accounted at the p

| eVoucher Password     |  |
|-----------------------|--|
| ****                  |  |
| Forgot your password? |  |

Connect Accounts

**Notice**: This is a restricted government system for official judiciary business only. All activiti access attempts, may be recorded and monitored or reviewed by persons authorized by the protection of system security, performance of maintenance, and appropriate management system or any connected system, users expressly consent to system monitoring and to offic them on the system. Any evidence of unlawful activity, including unauthorized access attem officials.

### Linking Your eVoucher & Login.gov Accounts

- You have successfully linked your eVoucher account with your Login.gov account.
- For all future use, sign in to Login.gov to access eVoucher.

If your accounts are successfully linked, a success message appears at the top of your eVoucher home page. Continue to use eVoucher normally.

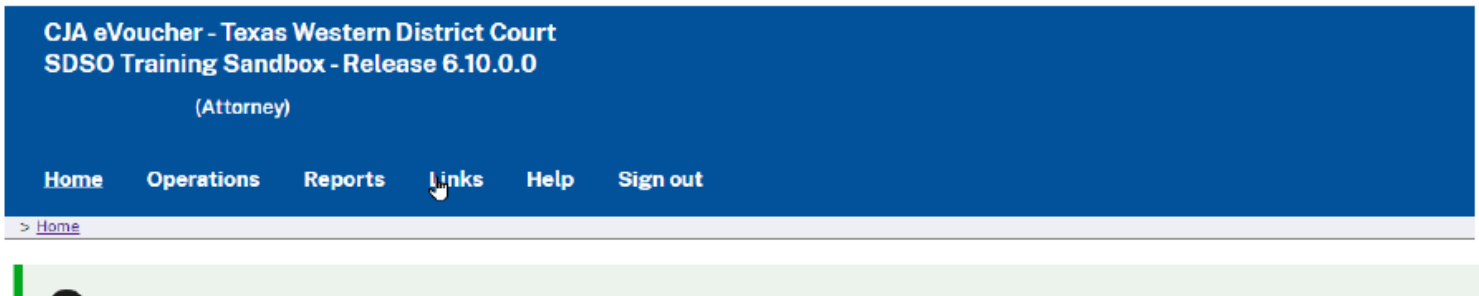

You have successfully connected your eVoucher account to your Login.gov account, which you will use to sign in to eVoucher from now on.

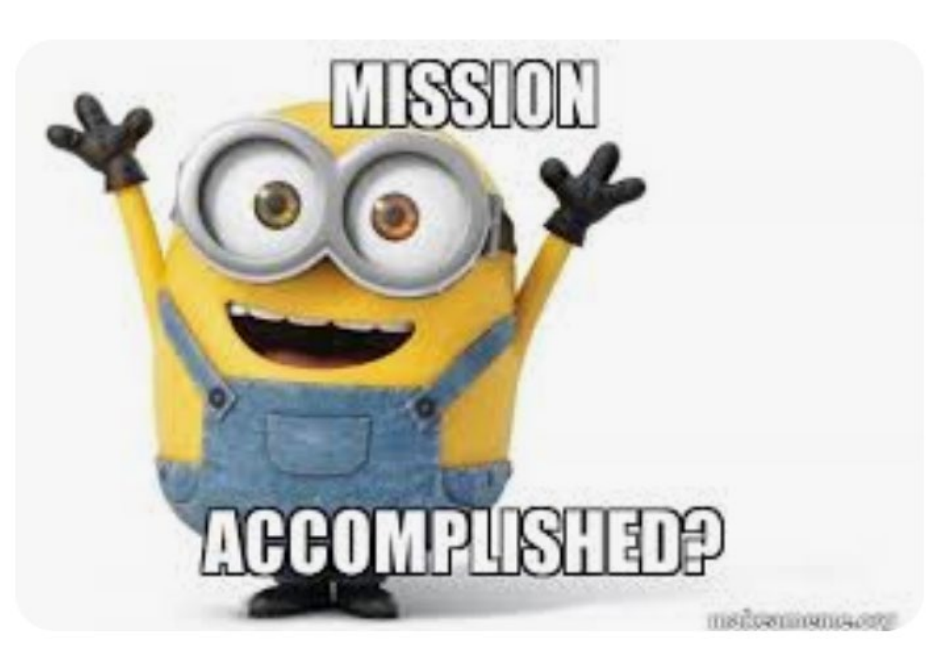

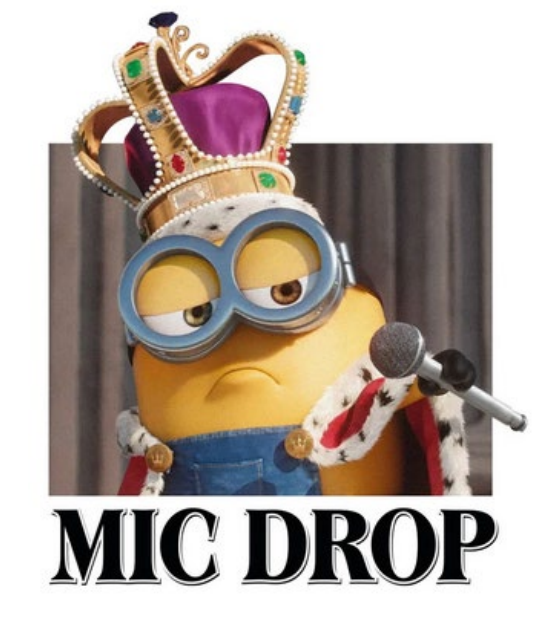

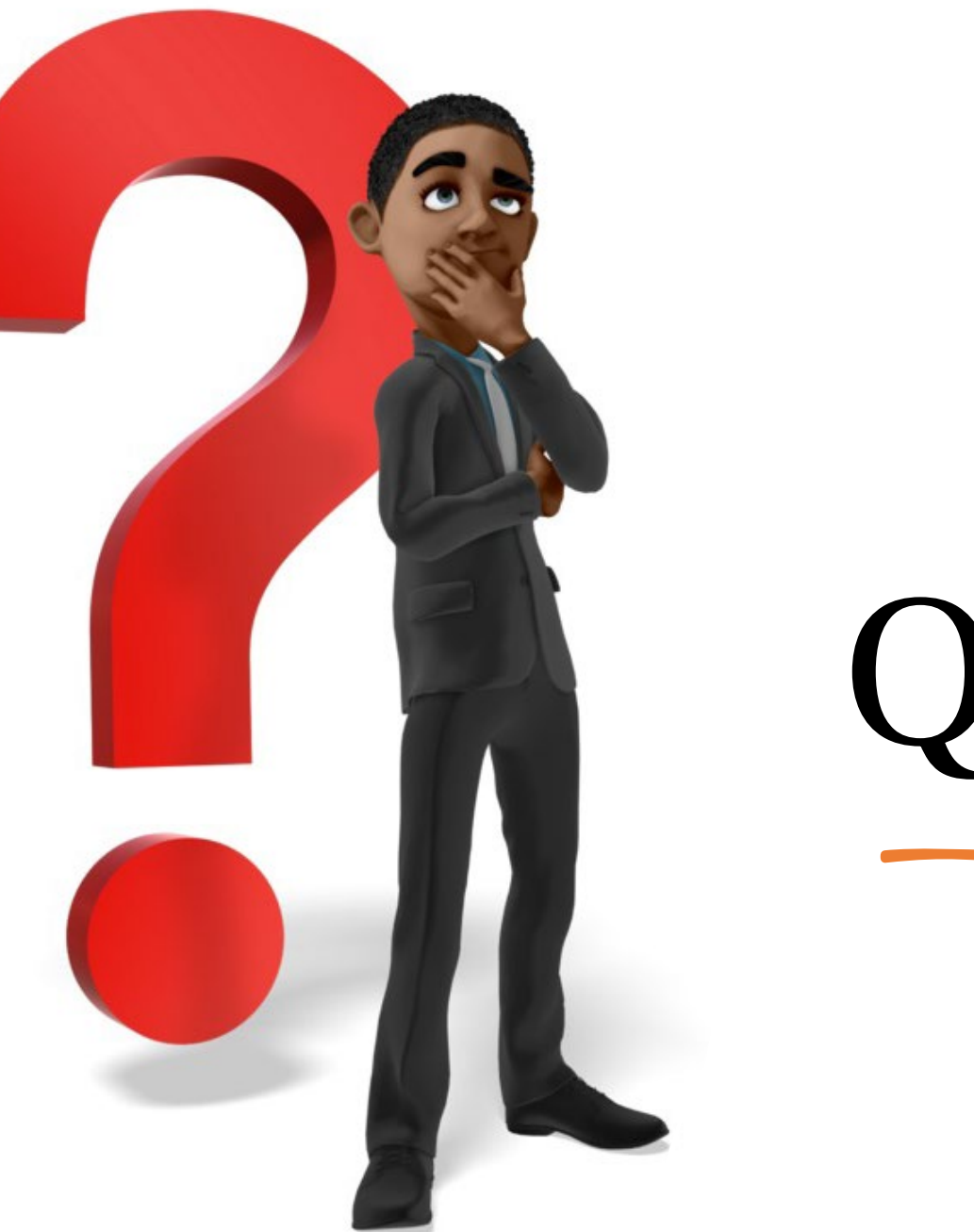

## Questions

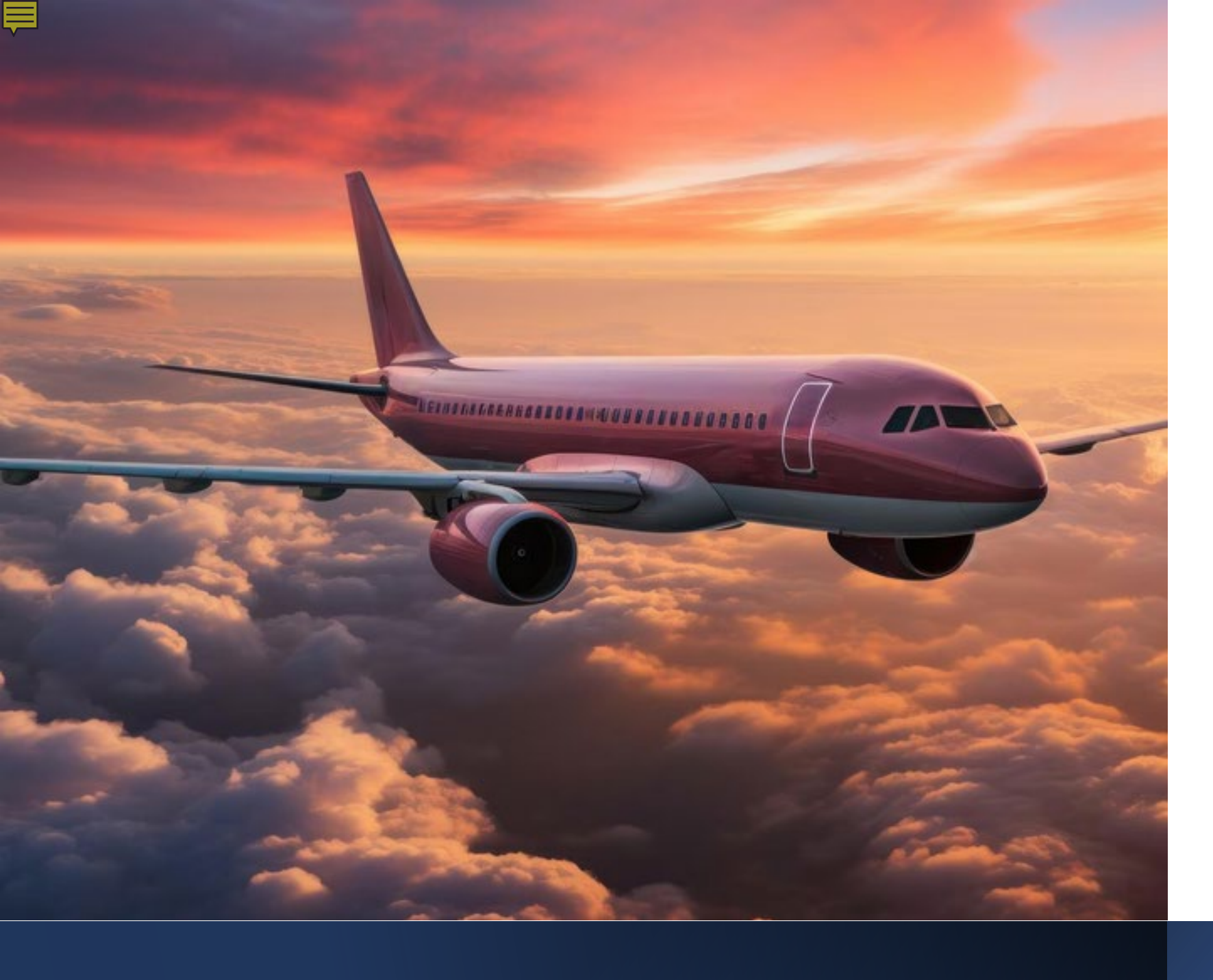

**Travel** Time Guidelines for CJA Attorneys **Residing** in the U.S. Virgin Islands and Puerto Rico

## Travel Time Guidelines for CJA Attorneys Residing in the U.S. Virgin Islands and Puerto Rico

#### **Maximum Travel Time**

- Attorneys who reside in St. Thomas and are required to travel to St. Croix for a court proceeding shall be allowed to claim actual travel time to and from the Almeric L. Christian Federal Building and U.S. Courthouse up to a maximum limit of 4.0 hours .
- Attorneys who reside in St. Croix and are required to travel to St. Thomas for a court proceeding shall be allowed to claim actual travel time to and from the Ron de Lugo Federal Building and U.S. Courthouse up to a maximum limit of 4.0 hours.
- Attorneys who reside in Puerto Rico and are required to travel to St. Croix for a court proceeding shall be allowed to claim actual travel time to and from the Almeric L. Christian Federal Building and U.S. Courthouse up to a maximum limit of 5.0 hours.
- Attorneys who reside in Puerto Rico and are required to travel to St. Thomas for a court proceeding shall be allowed to claim actual travel time to and from the Ron de Lugo Federal Building and U.S. Courthouse up to a maximum limit of 5.0 hours.

### Travel Time Guidelines for CJA Attorneys Residing in the U.S. Virgin Islands and Puerto Rico

All attorney travel time claimed must use the attorney's office address as a starting point, except when the attorney's home is his or her main office. Attorneys are not allowed to claim travel expenses (i.e., airfare, hotel, taxi, car rental, parking, per diem, etc.), unless specifically authorized by the presiding judicial officer. CJA eVoucher - Texas Western District Court

Home Operations Reports Links Help

Q

| > <u>Home</u>                                                             |                                          |                                                                                                    |                                                                                   |                                     |                               |                                               |                                        |                                                 |                                                              |                  |
|---------------------------------------------------------------------------|------------------------------------------|----------------------------------------------------------------------------------------------------|-----------------------------------------------------------------------------------|-------------------------------------|-------------------------------|-----------------------------------------------|----------------------------------------|-------------------------------------------------|--------------------------------------------------------------|------------------|
| My Active Documents                                                       |                                          |                                                                                                    |                                                                                   |                                     | E My P                        | roposed                                       | Assignments                            |                                                 |                                                              |                  |
| To group by a particular Hea                                              | der, drag the column to this area.       |                                                                                                    | Search:                                                                           |                                     | Арг                           | oointme                                       | nts                                    |                                                 | Defendant                                                    |                  |
| Case                                                                      | Defendant                                | Туре                                                                                                 | Status                                                                            | Date Entered                        |                               |                                               | All                                    | cases have been curre                           | ently assigned                                               |                  |
| 1:18-CR-01001-DRJ-<br>Start:<br>End:                                      | Kip Schild (# 1)<br>Claimed Amount: 0.00 | TRAVEL                                                                                               | Voucher Entry<br>Edit                                                             | 05/07/2019                          |                               |                                               |                                        |                                                 |                                                              | No data          |
| <u>1:18-CR-01001-DRJ-</u><br>Start:<br>End:                               | Kip Schild (# 1)<br>Claimed Amount: 0.00 | CJA-26                                                                                               | Voucher Entry<br>Edit                                                             | 05/07/2019                          | E My S                        | ubmitte                                       | d Documents                            |                                                 |                                                              |                  |
| 1:18-CR-01001-DRJ-                                                        | Kip Schild (# 1)                         | BUDGETAUTH                                                                                           | Voucher Entry                                                                     | 05/23/2019                          | To grou                       | ip by a pa                                    | articular Header, drag                 | g the column to this are                        | ea. Search:                                                  |                  |
| Start:<br>End:                                                            | Claimed Amount: 0.00                     |                                                                                                    | Edit                                                                              |                                     | Cas                           | e                                             | Defendant                              | Туре                                            | Status                                                       | Date Ente        |
| 1:18-CR-01001-DRJ-<br>Starb<br>End:                                       | Kip Schild (# 1)<br>Naimed Amount: 0.00  | CJA-20                                                                                               | Edit                                                                              | 05/23/2019                          |                               | 9 <u>-CR-</u><br>907/2<br>97/27/              | Kip Schild (# 1)<br>Claimed Amount: 0  | CJA-20<br>Desiree Attorney                      | Submitted to Court<br>0542.0588589<br>WITHHOLDING<br>PA.MENT | 09/25/20         |
| 1                                                                         | ГУРС                                     | 25 (                                                                                                 |                                                                                   | Page 1 € 1 (4 items)                |                               | <u>CR</u> .<br>05/0.                          | Ki Sch (# 1)<br>med mont: 2            | BI DE AUTH                                      | Su nitted to Court                                           | 05/07/20         |
| E Appointments' List Appointments                                         | Whon                                     | Defendant                                                                                            | aw to Suk                                                                         | mit The                             | 3:19<br>Start:<br>End:        | <u>-CR-</u><br>: 08/0<br>? 2 <sup>1</sup> 09/ | Keke Schild (# 1)<br>Claimed Amount: 1 | CJA-20<br>Desiree Attorney                      | Submitted to Court<br>0542.0590095<br>INTERIM PAYMENT        | 09/16/20         |
| Defendant #: 1<br>Case Title: USA vs Kip So<br>Attorney: Desiree Attorney | child                                    | D te idai t: i ji<br>Representation Ty<br>Order Type: Appo<br>Order Date: 07/25<br>Pres. Judge: Desi | pe: Criminal Case<br>inting Counsel<br>5/18                                       |                                     | Start:<br>End:                | 09/1                                          | Keke Schild (# S)<br>Claimed Amount: 2 |                                                 | Submitted to Court                                           | 09/17/20         |
| Case: 3:19-CR-01999-DR                                                    | U-DRM                                    | Adm./Mag Judge:<br>Defendant: Kek                                                                    | e Schild                                                                          |                                     | 3:19<br>Start:<br>End:        | <u>-CR-</u><br>08/0<br>08/05/                 | Keke Schild (# 1)<br>Claimed Amount: 8 | CJA-21<br>Desiree Expert<br>Interpreter/Transla | Submitted to Court<br>0542.0590104<br>at                     | 09/16/20         |
| Case Title: USA vs. Keke<br>Attorney: Desiree Attorney                    | Schild<br>ey                             | Order Type: Appo<br>Order Date: 08/03<br>Pres. Judge: Desi<br>Adm (Mac Judge)                        | pe: Criminal Case<br>Inting Counsel<br>1/19<br>ree R. Judge<br>Decises Magistrate |                                     | <u>1:18</u><br>Start:<br>End: | <u>-CR-</u><br>12/0                           | Kip Schild (# 1)<br>Claimed Amount: 0  | AUTH-24                                         | Submitted to Court 0542.0590365                              | 12/02/20         |
| 1                                                                         |                                          | Adm./Mag budge.                                                                                      | Desiree Magistrate                                                                | Page <b>1</b> of <b>1</b> (2 items) | 1                             |                                               |                                        |                                                 | Page                                                         | 1 of 1 (6 items) |
|                                                                           |                                          |                                                                                                    |                                                                                   |                                     | E My Se                       | ervice Pi                                     | rovider's Documen                      | its                                             |                                                              |                  |
|                                                                           |                                          |                                                                                                    |                                                                                   |                                     | To grou                       | ip by a pa                                    | articular Header, drag                 | g the column to this an                         | ea, Search: 3                                                | 7                |
|                                                                           |                                          |                                                                                                    |                                                                                   |                                     | Cas                           | e                                             | Defendant                              | Туре                                            | Status                                                       | Date Enter       |

### Types of CJA Vouchers

Ę

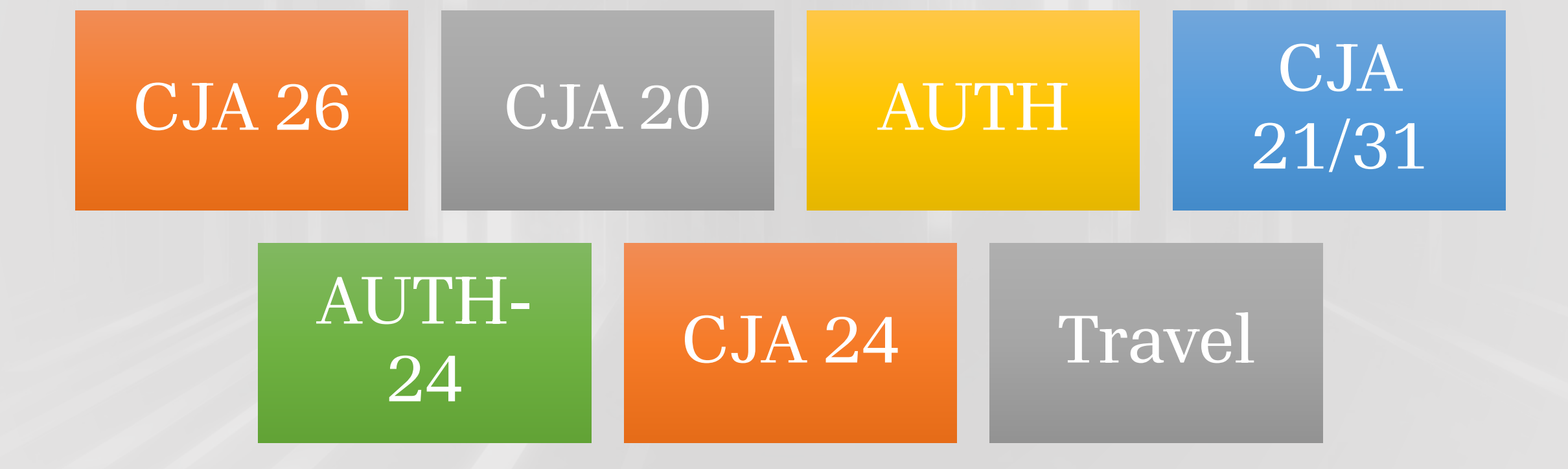

#### CJA-26

#### Create

Statement for a Compensation Claim in Excess of the Statutory Case Compensation Maximum: District Court

| 1. CIR./DIST/DIV.CODE<br>0101                         | 2. PERSON REPRESENTED<br>Jebediah Branson                   |                                                                                                    |                      | VOUCHER NUMB                   | ER                |
|-------------------------------------------------------|-------------------------------------------------------------|----------------------------------------------------------------------------------------------------|----------------------|--------------------------------|-------------------|
| 3. MAG. DKT/DEF.NUMBER                                | 4. DIST. DKT/DEF.NUMBER<br>1:14-CR-08805-1-AA               | 5. APPEALS. DKT/DEF                                                                                                    | NUMBER               | 6. OTHER. DKT/D                | EF.NUMBER         |
| 7. IN CASE/MATTER OF(Case Name)                       | 8. PAYMENT CATEGORY                                         | 9. TYPE PERSON REPR                                                                                                    | RESENTED             | 10. REPRESENTAT                | TION TYPE         |
| USA v. Branson                                        | Felony (including pre-trial diversion<br>of alleged felony) | Adult Defendant                                                                                                    |                      | Criminal Case                  |                   |
| 11. OFFENSE(S) CHARGED<br>15:1825 F INSPECTION VIOLAT | TION PENALTIES                                              | •                                                                                                    |                      |                                |                   |
| 12. ATTORNEY'S NAME AND MAILING                       | ADDRESS                                                     | 13. COURT ORDER                                                                                                    |                      |                                |                   |
| Andrew Anders                                         |                                                             | A Associate                                                                                                    | C Co-Counsel         | D D Federal                    | F Subs for Federa |
| San Antonio TX 78210                                  |                                                             | L Learned Counsel                                                                                                    | O Appointing         | Defender                       | R Subs for Retain |
| Phone: 210-833-5623                                   |                                                             | (Capital Only)                                                                                                    | Counsel              | Attorney                       | Attorney          |
| Cell phone: 210-555-1234                              |                                                             | 🗆 S Pro Se                                                                                                    | T Retained           | U Subs for Pro                 | X Administrative  |
| Email: lisa_ornelas(@aotx.uscourts                    | .gov                                                        | Y Standby Counsel                                                                                                    | Anoracy              | J.                             |                   |
| 14. LAW FIRM NAME AND MAILING A                       | DDRESS                                                      | Prior Attorney's Name<br>Appointment Dates<br>Signature of Presiding Ju<br>Albert Albertson<br>Date of Order<br>3/3/2014 | dge or By Order of t | ae Court<br>Nunc Pro Tunc Date |                   |
|                                                       |                                                             | Repayment 🗆 YES 🗵                                                                                                    | NO                   |                                |                   |
| Amount Requested                                      | *                                                           | Amount Approved                                                                                                    |                      |                                |                   |
| Pre Trial Hours 0 Trial Ho                            | urs 0 Sentencing Hours 0                                    | Other In-Court Ho                                                                                                    | urs 🛛 O              | it-Of-Court Hours              | • 0               |
| Number of Counts                                      | 0 Number of Co-Defendan                                     | ts 0                                                                                                    |                      |                                |                   |
| Other Pending Cases                                   |                                                             |                                                                                                    |                      |                                |                   |
| Contoncing Cuideling Dages                            |                                                             |                                                                                                    |                      |                                |                   |
| Sentencing Guideline Range                            |                                                             |                                                                                                    |                      |                                |                   |
|                                                       |                                                             |                                                                                                    |                      |                                |                   |

### CJA-26 Voucher

- request for excess compensation;
- the current case maximum is \$13,400 as of January 1, 2024;
- excess compensation may be necessary if the case is deemed complex;
- required detailed description of work that is to be done;
- request should be submitted for approval, **prior** to exceeding the maximum budget;
- approved by the Presiding Judge; and
- mandatory documents are required upon submission.

### CJA-20 Voucher

- is used to pay Court-Appointed Counsel for the services they provided;
- attorneys can start entering claims in eVoucher as soon as the appointment is created;
- always include detailed descriptions of services performed and reimbursable expenses;
- mandatory documents are required with each CJA 20 voucher submission;
- different claim status types for the CJA 20 voucher - Final, Interim, Supplemental & Withholding; and
- travel expenses for attorneys are claimed on the CJA 20 voucher.

| Appointment                                                                                                    | Annointra                                                                                                    | mt Tufe                                                                                                    |                                                                                                    |                                                                                                    |                                                                                                    |                                                                                       |                                                                                                    |
|----------------------------------------------------------------------------------------------------|----------------------------------------------------------------------------------------------------|----------------------------------------------------------------------------------------------------|----------------------------------------------------------------------------------------------------|----------------------------------------------------------------------------------------------------|----------------------------------------------------------------------------------------------------|---------------------------------------------------------------------------------------|----------------------------------------------------------------------------------------------------|
| In this page you will find                                                                                                    |                                                                                                    |                                                                                                    | NTED                                                                                                    |                                                                                                    |                                                                                                    | VOUCHER NUM                                                                           | (DED                                                                                                    |
| a summary about this                                                                                                    | 0101                                                                                                    | Thomas Watson                                                                                                    | INTED                                                                                                    |                                                                                                    |                                                                                                    | VOUCHERNUM                                                                            | IDER                                                                                                    |
| appointment, including a                                                                                                    | 3. MAG. DKT/DEF.NUMBER                                                                                                    | 4. DIST. DKT/DEF.NU<br>1:14-CR-08806-1                                                                                                    | MBER                                                                                                    | 5. APPEALS, DKT                                                                                                    | DEF.NUMBER                                                                                                    | 6. OTHER. DKT                                                                         | DEF.NUMBER                                                                                                    |
| list of vouchers related to                                                                                                    | 7. IN CASE/MATTER OF(Cas                                                                                                    | e Name) 8. PAYMENT CATEG                                                                                                    | ORY                                                                                                    | 9. TYPE PERSON                                                                                                    | REPRESENTED                                                                                                    | 10. REPRESENT                                                                         | TATION TYPE                                                                                                    |
| this appointment and links                                                                                                    | USA v. Watson                                                                                                    | Felony (including<br>of alleged felony)                                                                                                    | pre-trial diversion                                                                                                    | Adult Defendan                                                                                                    | t                                                                                                    | Criminal Case                                                                         | e                                                                                                    |
| to create new vouchers                                                                                                    | 11. OFFENSE(S) CHARGED                                                                                                    | DISCRIMINATION                                                                                                    |                                                                                                    |                                                                                                    |                                                                                                    |                                                                                       |                                                                                                    |
|                                                                                                    | 12. ATTORNEY'S NAME AND                                                                                                    | MAILING ADDRESS                                                                                                    |                                                                                                    | 13. COURT ORDE                                                                                                    | R                                                                                                    |                                                                                       |                                                                                                    |
| View Representation                                                                                                    | Andrew Anders                                                                                                    |                                                                                                    |                                                                                                    | A Associate                                                                                                    |                                                                                                    | D Federal                                                                             | 🗌 F Subs for Feder                                                                                                    |
| Greate New Veucher                                                                                                    | San Antonio TX 78210                                                                                                    |                                                                                                    |                                                                                                    |                                                                                                    |                                                                                                    | Defender                                                                              | Defender                                                                                                    |
| create new voucher                                                                                                    | Phone: 210-833-5623                                                                                                    |                                                                                                    |                                                                                                    | Counsel (Capital O                                                                                                    | aly) Counsel                                                                                                    | P Subs for<br>Panel Attorney                                                          | Retained Attorney                                                                                                    |
| AUTH <u>Create</u>                                                                                                    | Email: lisa_ornelas@aotx                                                                                                    | 4<br>c.uscourts.gov                                                                                                    |                                                                                                    | S Pro Se                                                                                                    | T Retained                                                                                                    | U Subs for                                                                            | X Administrative                                                                                                    |
| other Services                                                                                                    |                                                                                                    |                                                                                                    |                                                                                                    | U V Charles                                                                                                    | Attorney                                                                                                    | Pro Se                                                                                |                                                                                                    |
|                                                                                                    |                                                                                                    |                                                                                                    |                                                                                                    | Counsel                                                                                                    |                                                                                                    |                                                                                       |                                                                                                    |
| AUTH-24 Create                                                                                                    |                                                                                                    |                                                                                                    |                                                                                                    | Prior Attorney's Na                                                                                                    | ne                                                                                                    |                                                                                       |                                                                                                    |
| transcript                                                                                                    |                                                                                                    |                                                                                                    |                                                                                                    | Appointment Dates<br>Signature of Presidi                                                                                                    | ng Judge or By Order of th                                                                                         | e Court                                                                               |                                                                                                    |
|                                                                                                    |                                                                                                    |                                                                                                    |                                                                                                    | Albert Albertson                                                                                                    | 1                                                                                                    |                                                                                       |                                                                                                    |
|                                                                                                    |                                                                                                    |                                                                                                    |                                                                                                    | Date of Order                                                                                                    | Nunc Pr                                                                                                    | o Tunc Date                                                                           |                                                                                                    |
| BUDGETAUTH Create                                                                                                    | 14. LAW FIRM NAME AND                                                                                                    | AILING ADDRESS                                                                                                    |                                                                                                    | Date of Order<br>3/3/2014                                                                                                    | Nunc Pr                                                                                                    | ro Tunc Date                                                                          |                                                                                                    |
| Authorization for Excess Attorney Fees and/or Expert                                                                                                    | 14. LAW FIRM NAME AN                                                                                                    | AILING ADDRESS                                                                                                    |                                                                                                    | Date of Order<br>3/3/2014<br>Repayment y                                                                                                    | Nunc Pr<br>ES 🗹 NO                                                                                                 | ro Tunc Date                                                                          |                                                                                                    |
| Authorization for Excess<br>Attorney Fees and/or Expert<br>and other Services on                                                                                                    | 14. LAW FIRM NAME AND A                                                                                                    | AILING ADDRESS                                                                                                    |                                                                                                    | Date of Order<br>3/3/2014<br>RepaymentY                                                                                                    | Nunc Pr<br>ES 🗹 NO                                                                                                 | o Tunc Date                                                                           |                                                                                                    |
| BUDGETAUTH <u>Create</u><br>Authorization for Excess<br>Attorney Fees and/or Expert<br>and other Services on<br>Budgeted Case                                                                                                    | 14 LAW FIRM NAME AND                                                                                                    | File                                                                                                    |                                                                                                    | Date of Order<br>3/3/2014<br>RepaymentY                                                                                                    | Nunc Pr                                                                                                    | ro Tunc Date                                                                          |                                                                                                    |
| BUDGETAUTH         Create           Authorization for Excess         Attorney Fees and/or Expert           and other Services on         Budgeted Case           CJA-20         Create                                                                                                    | 14. LAW FIRM NAME AND<br>Mouchers on<br>To group by a particula                                                                                                    | FAILING ADDRESS<br>File<br>r Header, drag the column to t                                                                                                    | his area.                                                                                                    | Date of Order<br>3/3/2014<br>RepaymentY                                                                                                    | Nunc Pro                                                                                                    | ro Tunc Date                                                                          |                                                                                                    |
| BUDGETAUTH <u>Create</u><br>Authorization for Excess<br>Attorney Fees and/or Expert<br>and other Services on<br>Budgeted Case<br>CJA-20 <u>Create</u><br>Appointment of and Authority<br>to Day Court Amoniator                                                                                                    | 14. LAW FIRM NAME AND A CONTROL OF A CONTROL OF A CONTROL A CONTROL A C | File<br>File<br>r Header, drag the column to t<br>Defendant                                                                                                    | his area.<br>Type                                                                                                    | Date of Order<br>3/3/2014<br>Repayment y                                                                                                    | Nunc Pr<br>ES Z NO<br>Search:<br>tatus                                                                             | ro Tunc Date                                                                          | Date Entered                                                                                                    |
| BUDGETAUTH <u>Create</u><br>Authorization for Excess<br>Attorney Fees and/or Expert<br>and other Services on<br>Budgeted Case<br>CJA-20 <u>Create</u><br>Appointment of and Authority<br>to Pay Court-Appointed<br>Coursel                                                                                                    | 14 LAW FIRM NAME AV                                                                                                    | File<br>File<br>r Header, drag the column to t<br>Defendant<br>Thomas Watson (# 1)                                                                                                    | his area.<br><b>Type</b><br>AUTH                                                                                                 | Date of Order<br>3/3/2014<br>Repayment y                                                                                                    | Nusc Pr<br>ES VN<br>Search:<br>tatus<br>Submitted to                                                               | • Tunc Date                                                                           | Date Entered                                                                                                    |
| BUDGETAUTH         Create           Authorization for Excess         Attorney Fees and/or Expert           and other Services on         Budgeted Case           CJA-20         Create           Appointment of and Authority         to Pay Court-Appointed           Counsel         Counsel                                                                                                    | 14. LAW FIRM NAME AV<br>Cucher's on<br>To group by a particula<br>Case<br>1:14-CR-08806-AA-<br>Start: 01/23/2020<br>End:                                                                                                    | File<br>r Header, drag the column to t<br>Defendant<br>Thomas Watson (# 1)<br>Claimed Amount: 5,000.00                                                                                                    | his area.<br><b>Type</b><br>AUTH<br>Computer Forer                                                                               | Date of Order<br>3/3/2014<br>Repayment _ y<br>S<br>nsics Expert                                                                                                    | Nusc Pro                                                                                                    | • Tunc Date                                                                           | Date Entered                                                                                                    |
| BUDGETAUTH     Create       Authorization for Excess     Attorney Fees and/or Expert       and other Services on     Budgeted Case       CJA-20     Create       Appointment of and Authority to Pay Court-Appointed     Counsel       CJA-21     Create       Authorization and Visionaria     Coursel                                                                                                    | 14. LAW FIRM NAME AN<br>Cucher's on<br>To group by a particula<br>Case<br>1:14-CR-08806-AA-<br>Start: 01/23/2020<br>End:                                                                                                    | File<br>r Header, drag the column to t<br>Defendant<br>Thomas Watson (# 1)<br>Claimed Amount: 5,000.00                                                                                                    | his area.<br><b>Type</b><br>AUTH<br>Computer Forer                                                                               | Date of Order<br>3/3/2014 Provide State<br>Repayment y<br>S<br>sics Expert 4                                                                                                    | Nuac Pro<br>ES NO<br>Search:<br>tatus<br>Submitted to<br>0101.000003                                               | • Tunc Date                                                                           | <b>Date Entered</b><br>01/23/2020                                                                                     |
| BUDGETAUTH       Create         Authorization for Excess       Attorney Fees and/or Expert         and other Services on       Budgeted Case         CJA-20       Create         Appointment of and Authority       to any Court-Appointed         Counsel       CJA-21         Create       Authorization and Voucher for         Expert and other Services       Services                                                                                                    | 14. LAW FIRM NAME AN<br>Cuchers on<br>To group by a particula<br>Case<br>1:14-CR-08806-AA-<br>Start: 01/23/2020<br>End:<br>1:14-CR-08806-AA-<br>Start: 03/04/2014                                                                                                    | File<br>r Header, drag the column to t<br>Defendant<br>Thomas Watson (# 1)<br>Claimed Amount: 5,000.00<br>Thomas Watson (# 1)<br>Claimed Amount: 21,260.00                                                                                                    | his area.<br><b>Type</b><br>AUTH<br>Computer Forer<br>CJA-20<br>Andrew Anders                                                    | Date of Order<br>3/3/2014 Provide State State | Nuac Pro<br>ES NO<br>Search:<br>tatus<br>Submitted to<br>0101.000003<br>Submitted to                               | <ul> <li>O Tunc Date</li> <li>O Court</li> <li>O Court</li> </ul>                     | Date Entered                                                                                                    |
| BUDGETAUTH       Create         Authorization for Excess       Attorney Fees and/or Expert         and other Services on       Budgeted Case         CJA-20       Create         Appointment of and Authority       to Pay Court-Appointed         Coursel       Cureate         Authorization and Voucher for       Expert and other Services                                                                                                    | 14. LAW FIRM NAME AN<br>Cuchers on<br>To group by a particula<br>Case<br><u>1:14-CR-08806-AA-</u><br>Star: 01/23/2020<br>End:<br><u>1:14-CR-08806-AA-</u><br>Star: 03/04/2014<br>End: 03/18/2014                                                                                                    | File<br>r Header, drag the column to t<br>Defendant<br>Thomas Watson (# 1)<br>Claimed Amount: 5,000.00<br>Thomas Watson (# 1)<br>Claimed Amount: 21,260.00                                                                                                    | his area.<br>Type<br>AUTH<br>Computer Forer<br>CIA-20<br>Andrew Anders                                                           | Date of Order<br>3/3/2014 x 2<br>Repayment y 2<br>S<br>nsics Expert 2<br>2                                                                                                    | Nuac Pro                                                                                                    | <ul> <li>Court</li> <li>Court</li> <li>Court</li> <li>Court</li> <li>Court</li> </ul> | Date Entered<br>01/23/2020<br>01/26/2017                                                                              |
| BUDGETAUTH     Create       Authorization for Excess       Attorney Fees and/or Expert       and other Services on       Budgeted Case       CJA-20     Create       Appointment of and Authority       to Pay Court-Appointed       Coursel       CJA-21     Create       Authorization and Voucher for       Expert and other Services       CJA-24     Create                                                                                                    | 14. LAW FIRM NAME AV<br>Cuchers on<br>To group by a particula<br>Case<br><u>1:14-CR-08806-AA-</u><br>Stare 0J/23/2020<br>End:<br><u>1:14-CR-08806-AA-</u><br>Stare 0J/23/2020<br>End:<br><u>1:14-CR-08806-AA-</u><br>Stare 0J/23/2020                                                                                                    | File<br>r Header, drag the column to t<br>Defendant<br>Thomas Watson (# 1)<br>Claimed Amount: 5,000.00<br>Thomas Watson (# 1)<br>Claimed Amount: 21,260.00                                                                                                    | his area.<br>Type<br>AUTH<br>Computer Forer<br>CIA-20<br>Andrew Anders                                                           | Date of Order<br>3/3/2014 x Payment y Y<br>S<br>sics Expert 2<br>2                                                                                                    | Nuec Pro<br>ES NO<br>Search:<br>tatus<br>Submitted to<br>0101.000003<br>Submitted to<br>0101.000007<br>FINAL PAYMI | <ul> <li>Court 34</li> <li>Court 72</li> <li>ENT</li> </ul>                           | Date Entered<br>01/23/2020<br>01/26/2017                                                                              |
| BUDGETAUTH       Create         Authorization for Excess       Attorney Fees and/or Expert         and other Services on       Budgeted Case         CJA-20       Create         Appointment of and Authority to Pay Court-Appointed       Coursel         CJA-21       Create         Authorization and Voucher for Expert and other Services       CJA-24         Create       Create         CJA-24       Create         CJV-54       Create                                                                                                    | 14. LAW FIRM NAME AV<br>Cuchers on<br>To group by a particula<br>Case<br><u>1:14-CR-08806-AA-</u><br>Start: 01/23/2020<br>End:<br><u>1:14-CR-08806-AA-</u><br>Start: 01/23/2020<br>End:<br><u>1:14-CR-08806-AA-</u><br>Start: 03/04/2014                                                                                                    | File<br>r Header, drag the column to t<br>Defendant<br>Claimed Amount: 5,000.00<br>Thomas Watson (# 1)<br>Claimed Amount: 21,260.00                                                                                                    | his area.<br>Type<br>AUTH<br>Computer Forer<br>CJA-20<br>Andrew Anders                                                           | Date of Order<br>3/3/2014 Repayment y<br>S<br>sics Expert 2<br>2                                                                                                    | Nuec Pro                                                                                                    | o Tuuc Date                                                                           | Date Entered           01/23/2020           01/26/2017                                                                |
| BUDGETAUTH       Create         Authorization for Excess       Attorney Fees and/or Expert         and other Services on       Budgeted Case         CJA-20       Create         Appointment of and Authority to Pay Court-Appointed       Coursel         CJA-21       Create         Authorization and Voucher for Expert and other Services       CJA-24         Create       CT04-24         Cureate       CT04-24         Cureate       CT04-24         Cureate       CT04-24         Cureate       CT04-24         Cureate       CT04-24         Cureate       CT04-24         Cureate       CT04-24         Cureate       CT04-24         Cureate       CT04-24 | 14. LAW FIRM NAME AV<br><b>Cuchers on</b><br>To group by a particula<br><b>Case</b><br><u>1:14-CR-08806-AA-</u><br>Start: 01/23/2020<br>End:<br><u>1:14-CR-08806-AA-</u><br>Start: 01/23/2020<br>End:<br><u>1:14-CR-08806-AA-</u><br>Start: 02/28/2014                                                                                                    | File Theader, drag the column to t Defendant Thomas Watson (# 1) Claimed Amount: 5,000.00 Thomas Watson (# 1) Claimed Amount: 21,260.00                                                                                                    | his area.<br>Type<br>AUTH<br>Computer Forer<br>CJA-20<br>Andrew Anders                                                           | Date of Order<br>3/3/2014 Repayment y<br>S<br>sics Expert 4<br>4                                                                                                    | Nuec Pro                                                                                                    | o Tuuc Date                                                                           | Date Entered           01/23/2020           01/26/2017                                                                |
| BUDGETAUTH       Create         Authorization for Excess       Authorization for Excess         Attorney Fees and/or Expert       and other Services on         Budgeted Case       Budgeted Case         CJA-20       Create         Appointment of and Authority to Pay Court-Appointed       Coursel         CJA-21       Create         Authorization and Voucher for Expert and other Services       CJA-24         CJA-24       Create         CJV-54       CLG976         Expert and open Expert       CLG976                                                                                                    | 14. LAW FIRM NAME AV<br>Cuchers on<br>To group by a particula<br>Case<br>1:14-CR-08806-AA-<br>Start: 01/23/2020<br>End:<br>1:14-CR-08806-AA-<br>Start: 01/23/2020<br>End:<br>1:14-CR-08806-AA-<br>Start: 01/24/2014<br>End: 03/18/2014                                                                                                    | File Theader, drag the column to t Defendant Thomas Watson (# 1) Claimed Amount: 5,000.00 Thomas Watson (# 1) Claimed Amount: 21,260.00 Chaimed Amount: 21,260.00 Chaimed Amou | his area.<br>Type<br>AUTH<br>Computer Forer<br>CJA-20<br>Andrew Anders<br>Yoguca yogus                                           | Date of Order<br>3/3/2014 Repayment y<br>S<br>sics Expert 4<br>4                                                                                                    | Nuer Pro                                                                                                    | o Tuuc Date                                                                           | Date Entered           01/23/2020           01/26/2017           01/26/2017                                           |
| BUDGETAUTH       Create         Authorization for Excess       Authorization for Excess         Autorney Fees and/or Expert       and other Services on         Budgeted Case       Create         CJA-20       Create         Appointment of and Authority to Pay Court-Appointed       Coursel         CJA-21       Create         Authorization and Voucher for       Expert and other Services         CJA-24       Create         CJV-54       Create         CJV-54       Create         CDV-54       Create         CJV-54       Create         CDV-54       Create                                                                                             | 14. LAW FIRM NAME AV<br><b>14. LAW FIRM NAME AV</b><br><b>15. group by a particula</b><br><b>Case</b><br><b>1111-CR-05806-AA</b> -<br>Start: 01/23/2020<br>End:<br><b>1111-CR-05806-AA</b> -<br>Start: 03/04/2014<br>End: 03/04/2014<br>End: 03/04/2014<br>End: 03/04/2014                                                                                                    | File  r Header, drag the column to t  Defendant  Thomas Watson (# 1) Claimed Amount: 5,000.00  Thomas Watson (# 1) Claimed Amount: 21,260.00  Queues youonu: 31,560.00  Defended amount: 21,260.00                                                                                                    | his area.<br>Type<br>AUTH<br>Computer Forer<br>COMPUTER Forer<br>Andrew Anders<br>States yuges<br>CH-20<br>Andrew Anders         | Date of Order<br>3/3/2014 Repayment y<br>sics Expert 2                                                                                                    | Nuec Pro                                                                                                    | o Tuuc Date                                                                           | Date Entered           01/23/2020           01/26/2017           01/36/3013                                           |
| BUDGETAUTH       Create         Authorization for Excess       Authorization for Excess         Automey Fees and/or Expert       and other Services on Budgeted Case         CJA-20       Create         Appointment of and Authority to Pay Court-Appointed Coursel       Coursel         CJA-21       Create         Authorization and Voucher for Expert and other Services       CJA-24         CJA-24       Create         CJV-54       Ct69f6                                                                                                    | 14. LAW FIRM NAME AV                                                                                                    | EALING ADDRESS File r Header, drag the column to t Defendant Thomas Watson (# 1) Claimed Amount: 5,000.00 Thomas Watson (# 1) Claimed Amount: 21,260.00 Claimed Amount: 21,260.00 Claimed Amount: 21,260 | AUTH<br>Computer Forer<br>CJA-20<br>Andrew Anders                                                                                | Date of Order<br>3/3/2014 Repayment y<br>S<br>sics Expert 2<br>2<br>2<br>2<br>2<br>2<br>2<br>2<br>2<br>2<br>2<br>2<br>2<br>2<br>2<br>2<br>2<br>2<br>2                                                                                                    | Nuec Pro                                                                                                    | o Tuuc Date                                                                           | Date Entered           01/23/2020           01/26/2017           01/36/3013                                           |
| BUDGETAUTH Create<br>Authorization for Excess<br>Attorney Fees and/or Expert<br>and other Services on<br>Budgeted Case<br>CJA-20 Create<br>Appointment of and Authority<br>to Pay Court-Appointed<br>Coursel<br>CJA-21 Create<br>Authorization and Voucher for<br>Expert and other Services<br>CJA-24 Create<br>CJA-24 Create<br>CJA-54 Create<br>CLOSIG                                                                                                    | 14. LAW FIRM NAME AV           14. LAW FIRM NAME AV           15. carbon           To group by a particula           Case           11:14-CR-08806-AA-<br>Starte 0/23/2020<br>End:           11:14-CR-08806-AA-<br>Starte 0/23/2020<br>End:           11:14-CR-08806-AA-<br>Starte 0/24/2014           End:           11:14-CR-08806-AA-<br>Starte 0/23/2020           End:           11:14-CR-08806-AA-<br>Starte 0/23/2020           End:           11:14-CR-08806-AA-<br>Starte 0/24/2014           End:           11:14-CR-08806-AA-<br>Starte 0/24/2014           End:           11:14-CR-08806-AA-<br>Starte 0/24/2014           End:           11:14-CR-08806-AA-<br>Starte 0/24/2014           End:           11:14-CR-08806-AA-<br>Starte 0/24/2014           End:           11:14-CR-08806-AA-<br>Starte 0/24/2014           End:           11:14-CR-08806-AA-<br>Starte 0/24/2014           End:           11:14-CR-08806-AA-<br>Starte 0/24/2014           End:           11:14-CR-08806-AA-<br>Starte 0/24/2014           End:           11:14-CR-08806-AA-<br>Starte 0/24/2014           End:           11:14-CR-08806-AA-<br>Starte 0/24/2014           End:         Starte 0/24/2014                                                                                                    | File  File File                                                                                                    | his area.<br>Type<br>AUTH<br>Computer Forer<br>CJA-20<br>Andrew Anders<br>Yuqusa yuqus<br>CH-50<br>Computer Loss<br>Yuqusa yuqus | Date of Order<br>3/3/2014 Repayment y<br>S<br>S<br>tsics Expert 2<br>2<br>2<br>2<br>2<br>2<br>2<br>2<br>2<br>2<br>2<br>2<br>2<br>2<br>2<br>2<br>2<br>2<br>2                                                                                                    | Nuer Pro                                                                                                    | o Tuuc Date                                                                           | Date Entered           01/23/2020           01/26/2017           01/26/2017           01/36/3013           01/35/3013 |

### Mandatory Documents for the CJA-20 Voucher

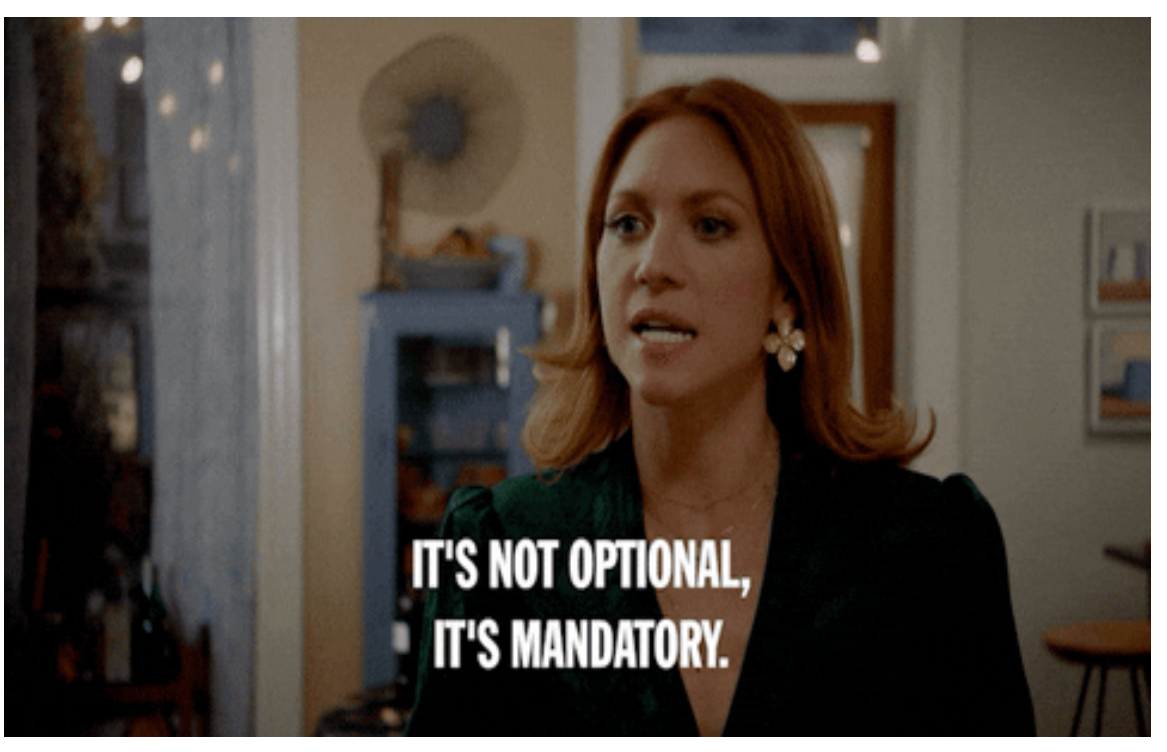

- order of appointment;
- order granting interim payment (if applicable);
- order granting extension for payment (if voucher is submitted after the 45 days deadline);
- approved CJA-26 (if voucher is in excess);
- approved budget order (if case is a budgeted case); and
- any other documents to support expense claims.

### AUTH Vouchers

- an AUTH is the authorization request for an attorney to use an expert where the expenses are expected to exceed \$1,000;
- compensation exceeding \$3,000 requires prior approval from the Presiding Judge and the Chief Judge of the 3<sup>rd</sup> Circuit.

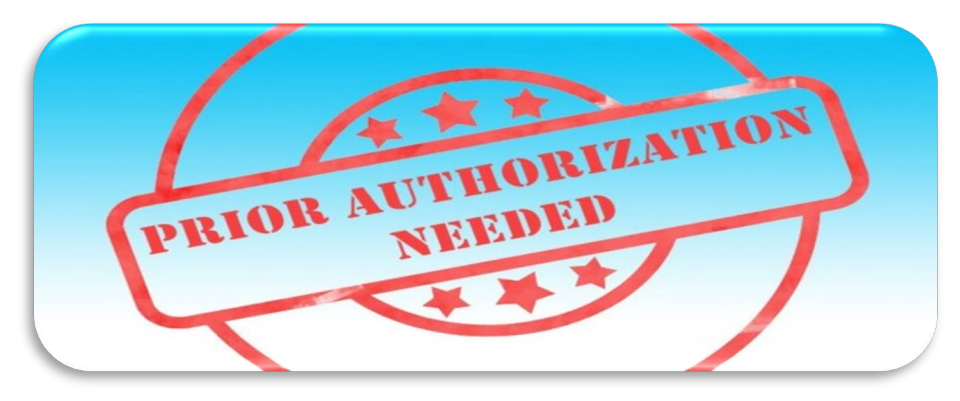

Appointment Appointment Info In this page you will find a 1. CIR/DIST/DIV.CODE PEF summary about this Jebed 0101 appointment, including a list of 3. MAG. DKT/DEF NUMBER 4. DIS 1:14vouchers related to this 7. IN CASE/MATTER OF(Case Name) 8. PAY appointment and links to create Felon USA v. Branson new vouchers of all 11. OFFENSE(S) CHARGED 15:1825 F INSPECTION VIOLATION PE View Representation 12. ATTORNEY'S NAME AND MAILING ADDRES Andrew Anders Create New Voucher 110 Main Street San Antonio TX 78210 AUTH Create Phone: 210-833-5623 Authorization for Expert and Cell phone: 210-555-1234 Email: lisa ornelas@aotx.uscourts.gov Services AUTH-24 Create Authorization for payment of transcript BUDGETAUTH Create 14. LAW FIRM NAME AND MAILING ADDRESS Authorization for Excess Attorney Fees and/or Expert and other Services on Budgeted Case

Reports

Links

Help

Sign out

Home

Operations

#### Authorization Type Selection

You can click the **Create New Authorization** button to create a new authorization request, or click the **Request Additional Funds** button to select from a list of approved authorizations that you would like to request additional funds for.

### **AUTH Vouchers**

Create New Authorization Use this button to create a new authorization. Request Additional Funds

Use this button to select an approved authorization that you would like to request additional funds for.

**Note:** When increasing funds on an existing authorization, the approved amount is added to the amount of the original authorization to which it is attached, and a link is established between the two documents. The original authorization is the one that holds the approved funds and is the only authorization presented when CJA21/31s are generated. These authorizations are also used for the various calculations regarding authorization amounts.

| Create New Authorization                                          | Please Select the Authorization                               | n to request additional funds for:   |   |
|-------------------------------------------------------------------|---------------------------------------------------------------|--------------------------------------|---|
| Use this button to create a new authorization.                    | <b>ID Number: 932</b><br>Order Date: 12/15/2021               | Service Type: Psychologist           | R |
| Request Additional Funds<br>Use this button to select an approved | Authorized Amount: \$750.00<br>Grand Total Amount: \$1,100.00 | Estimated Amount: \$750.00<br>Notes: | a |
| request additional funds for.                                     |                                                               |                                      |   |
| Request for Additional Fund                                       | Is on existing Authorization                                  |                                      |   |
| Order Date                                                        |                                                               | -                                    | C |
|                                                                   |                                                               |                                      | E |
| Nunc Pro Tunc Date                                                |                                                               |                                      |   |
| Repayment                                                         | \$ 1100.00                                                    |                                      |   |
| Estimated Additional Amount                                       | \$ *                                                          |                                      | A |
| Authorized Additional Amount                                      | \$ Deactivated                                                |                                      |   |
| Basis of Estimate                                                 |                                                               |                                      |   |
| Basis of Estimate                                                 |                                                               |                                      |   |
| Authorized Additional Amount                                      | \$ Deactivated                                                |                                      |   |
|                                                                   | 2                                                             |                                      |   |
|                                                                   |                                                               |                                      |   |

| Request for Additional Funds on existing Authorization 932 |         |             |  |  |  |
|------------------------------------------------------------|---------|-------------|--|--|--|
| Order Date                                                 |         | <b>***</b>  |  |  |  |
| Nunc Pro Tunc Date                                         |         |             |  |  |  |
| Repayment                                                  |         |             |  |  |  |
| Current Total Authorized                                   | \$ 1,10 | 00.00       |  |  |  |
| Estimated Additional Amount                                | \$ 75   | 50.00 *     |  |  |  |
| Authorized Additional Amount                               | \$      | Deactivated |  |  |  |
| Authorized Additional Amount                               | \$      | Deactivated |  |  |  |
|                                                            |         |             |  |  |  |

| Home Operations Repor                                                                                               | ts Links Help Sig                                                                                                    | m out                                                              |
|----------------------------------------------------------------------------------------------------|----------------------------------------------------------------------------------------------------|--------------------------------------------------------------------|
| Appointment                                                                                                    | Appointment In                                                                                                    | lfo                                                                |
| summary about this                                                                                                  | 1. CIR./DIST/DIV.CODE<br>0101                                                                                                 | 2. PERSON REPRESENT<br>Jebediah Branson                            |
| appointment, including a list of                                                                                    | 3. MAG. DKT/DEF.NUMBER                                                                                                    | 4. DIST. DKT/DEF.NUMB<br>1:14-CR-08805-1-AA                        |
| appointment and links to create<br>new vouchers                                                                     | 7. IN CASE/MATTER OF(Case Name)<br>USA v. Branson                                                                             | 8. PAYMENT CATEGOR<br>Felony (including pre-<br>of alleged felony) |
| View Depresentation                                                                                                 | 11. OFFENSE(S) CHARGED<br>15:1825.F INSPECTION VIOLATIO                                                                       | ON PENALTIES                                                       |
| New Representation                                                                                                  | 12. ATTORNEY'S NAME AND MAILING A<br>Andrew Anders                                                                            | DDRESS                                                             |
| Create New Voucher                                                                                                  | 110 Main Street                                                                                                    |                                                                    |
| AUTH <u>Create</u><br>Authorization for Expert and other<br>Services                                                | San Antonio 1 X 78210<br>Phone: 210-833-5623<br>Cell phone: 210-555-1234<br>Email: <u>lisa_ornelas@aotx.uscourts.g</u> u      | <u>ov</u>                                                          |
| AUTH-24 Create<br>Authorization for payment of<br>transcript                                                        |                                                                                                    |                                                                    |
| BUDGETAUTH Create<br>Authorization for Excess Attorney<br>Fees and/or Expert and other Services<br>on Budgeted Case | 14. LAW FIF I NAME AND MAILING ADD                                                                                            | ORESS                                                              |
| C14-20 Create                                                                                                    | Juchans on File                                                                                                    |                                                                    |
| Appointment of and Authority to Pay                                                                                 | ouchers on File                                                                                                    |                                                                    |
| Court-Appointed Counsel                                                                                             | To group by a particular Header, d                                                                                            | rag the column to this                                             |
| CJA-21 <u>Create</u>                                                                                                | Case Defend                                                                                                    | ant                                                                |
| Authorization and Voucher for Expert<br>and other Services                                                          | 1:14-CR-08805-AA-         Jebediał           Start: 09/23/2015         Claimed           Earth 09/23/2015         Annormalian | Branson (# 1)<br>Amount: 6,350.00                                  |
| CJA-24 Create<br>Authorization and Voucher for                                                                      | 1:14-CR-08805-AA- Jebediał                                                                                                    | n Branson (# 1)                                                    |

### CJA-21/31 Vouchers

- payment voucher for expert and other service providers that provided services throughout the case;
- payment is made directly to the service provider;
- the attorney is responsible for the submission of the voucher for the expert; the voucher should be submitted within 30 days of the receipt of an itemized invoice; and
- o mandatory documents are required upon submission.

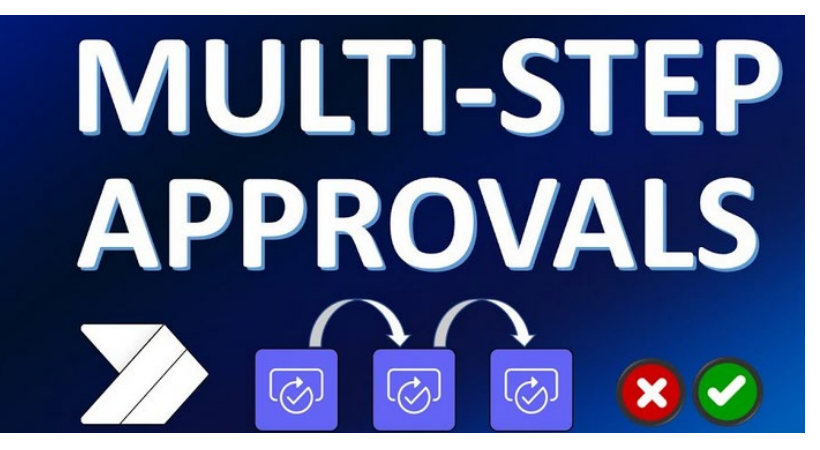

\*\*\*This voucher requires two levels of approval and submission by the attorney.\*\*\*

### Mandatory Documents for the CJA-21/31 Voucher

- order of appointment;
- order approving expert (if applicable);
- order granting interim payment (if applicable);
- itemized invoice for expert services;
- itemized receipts for expenses in excess of \$50; and
- any other documents to support any expense claim.

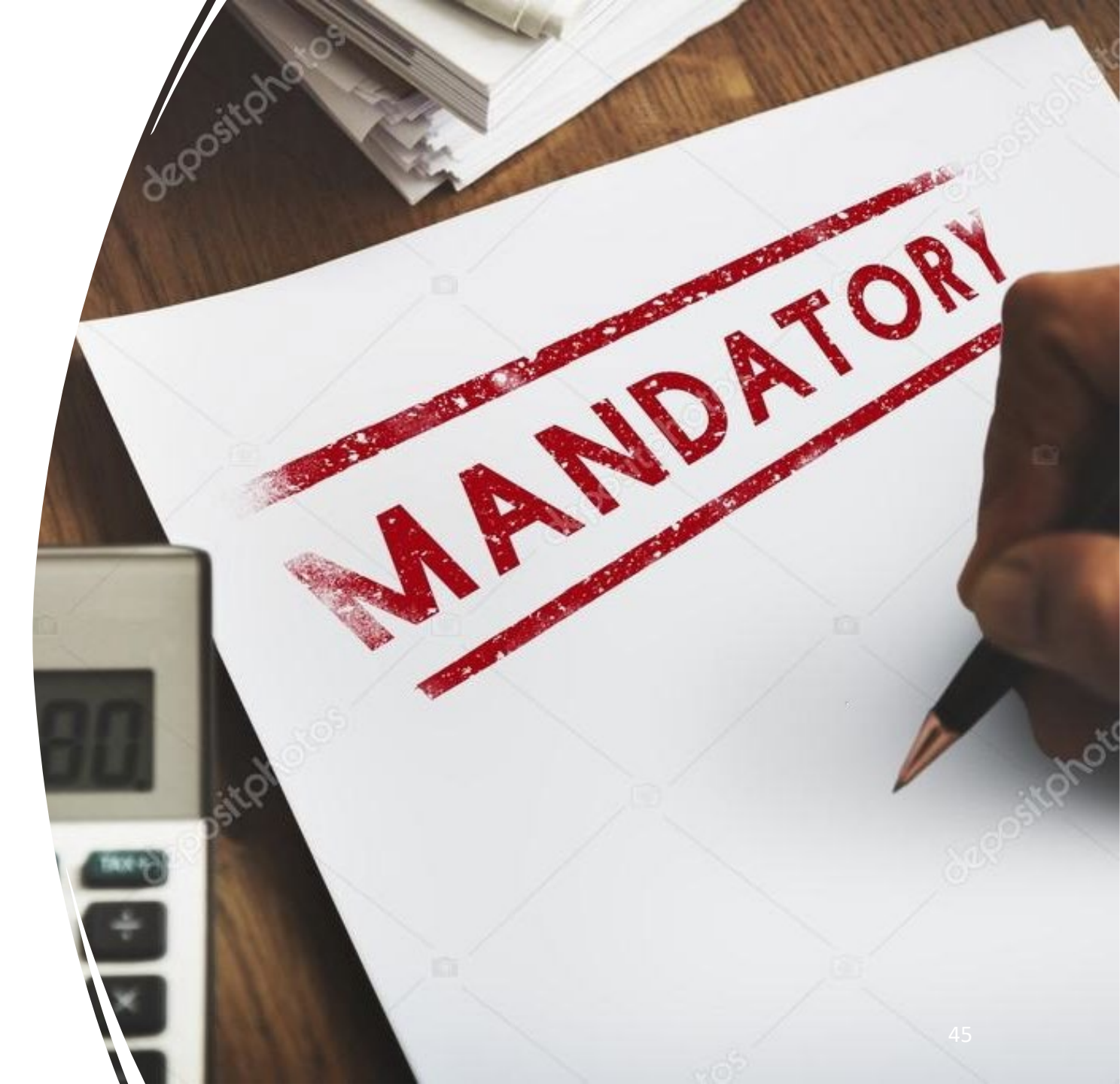

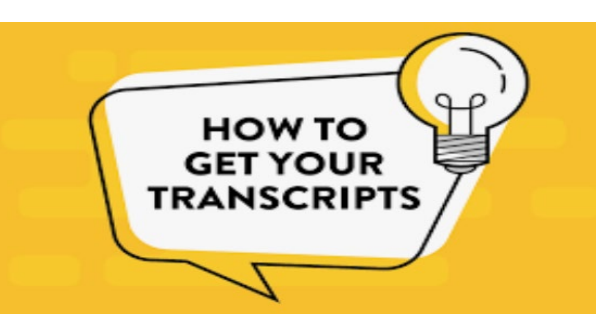

### AUTH-24 Voucher

#### Appointment In this page you will find a summary about this

appointment, including a list of vouchers related to this appointment and links to create new vouchers

**<u><b>Diew Representation**</u>

#### **Create New Voucher**

| AUTH<br>Authorization for Expert and<br>Services | Create<br>other |
|--------------------------------------------------|-----------------|
| AUTH-24                                          | Create          |

Authorization for payment of transcript

#### Appointment Info

| 1. CIR/DIST/DIV.CODE       2. PERSON REPRESENTED         0101       Thomas Watson         3. MAG. DKT/DEF.NUMBER       4. DIST. DKT/DEF.NUMBER         1: 14-CR-08806-1-AA         7. IN CASE/MATTER OF(Case Name)       8. PAYMENT CATEGORY         USA v. Watson       8. PAYMENT CATEGORY         T1. OFFENSE(S) CHARGED       12:1738.P MORTGAGE DISCRIMINATION         12. ATTORNEY'S NAME AND MAILING ADDRESS         Andrew Anders         110 Main Street         San Antonio TX 78210         Phone: 210-535-1234         Email: lisa_ornelas@aotx.uscourts.gov |                                                                                                    |                                                                                                    |
|----------------------------------------------------------------------------------------------------|----------------------------------------------------------------------------------------------------|----------------------------------------------------------------------------------------------------|
| 3. MAG. DKT/DEF.NUMBER       4. DIST. DKT/DEF.NUMBER         1:14-CR-08806-1-AA         7. IN CASE/MATTER OF(Case Name)       8. PAYMENT CATEGORY         USA v. Watson       8. PAYMENT CATEGORY         T1. OFFENSE(S) CHARGED       9. PAYMENT CATEGORY         12:1738.P MORTGAGE DISCRIMINATION       12. ATTORNEY'S NAME AND MAILING ADDRESS         Andrew Anders       110 Main Street         San Antonio TX 78210       Phone: 210-833-5623         Cell phone: 210-555-1234       Email: lisa_ornelas@aotx.uscourts.gov                                       | 1. CIR/DIST/DIV.CODE<br>0101                                                                                                    | 2. PERSON REPRESENTED<br>Thomas Watson                                                               |
| 7. IN CASE/MATTER OF(Case Name)       8. PAYMENT CATEGORY         USA v. Watson       Felony (including pre-trial diversio of alleged felony)         11. OFFENSE(S) CHARGED       12:1738.P MORTGAGE DISCRIMINATION         12. ATTORNEY'S NAME AND MAILING ADDRESS       Andrew Anders         110 Main Street       San Antonio TX 78210         Phone: 210-833-5623       Cell phone: 210-555-1234         Email: lisa_ornelas@aotx.uscourts.gov                                                                                                    | 3. MAG. DKT/DEF.NUMBER                                                                                                    | 4. DIST. DKT/DEF.NUMBER<br>1:14-CR-08806-1-AA                                                        |
| 11. OFFENSE(S) CHARGED<br>12:1738.P MORTGAGE DISCRIMINATION<br>12. ATTORNEY'S NAME AND MAILING ADDRESS<br>Andrew Anders<br>110 Main Street<br>San Antonio TX 78210<br>Phone: 210-833-5623<br>Cell phone: 210-555-1234<br>Email: <u>lisa_ornelas@aotx.uscourts.gov</u>                                                                                                    | 7. IN CASE/MATTER OF(Case Name)<br>USA v. Watson                                                                                                    | <ol> <li>PAYMENT CATEGORY<br/>Felony (including pre-trial diversio<br/>of alleged felony)</li> </ol> |
| 12. ATTORNEY'S NAME AND MAILING ADDRESS<br>Andrew Anders<br>110 Main Street<br>San Antonio TX 78210<br>Phone: 210-833-5623<br>Cell phone: 210-555-1234<br>Email: <u>lisa_ornelas@aotx.uscourts.gov</u>                                                                                                    | 11. OFFENSE(S) CHARGED<br>12:1738.P MORTGAGE DISCRIMI                                                                                                    | INATION                                                                                              |
|                                                                                                    | 12. ATTORNEY'S NAME AND MAILING A<br>Andrew Anders<br>110 Main Street<br>San Antonio TX 78210<br>Phone: 210-833-5623<br>Cell phone: 210-555-1234<br>Email: <u>lisa_ornelas@aotx.uscourts.g</u> | DDRESS                                                                                               |

SUBMIT

- an AUTH-24 is the authorization request for transcripts;
- transcript requests should be made through CM/ECF as well;
- court reporters can only produce transcripts after the authorization has been approved; and
- mandatory documents are required upon submission.

### **Transcript Request**

### CJA-24 Voucher

- the CJA-24 (Voucher for Payment of Transcripts) is used to pay court reporters for providing transcripts;
- the voucher should be submitted within 30 days after receiving the invoice;
- in order for court reporters to be paid, they must be set up as an Expert user in eVoucher and have valid billing information; and
- mandatory documents are required upon submission.

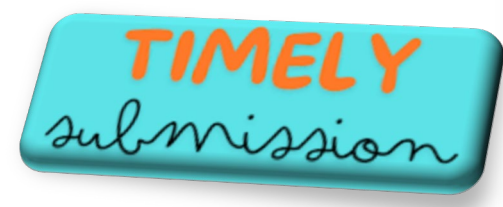

### **GET PAID**

#### CJA-24

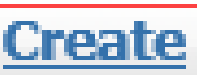

Authorization and Voucher for Payment of Transcript

#### Basic Info

Timely Filing

| 1. CIR/DIST/DIV/CODE<br>0101                          | 2. PERSON REPRESENTED<br>Jebediah Branson                   |                            | VOUCHER NUMBER           |  |
|-------------------------------------------------------|-------------------------------------------------------------|----------------------------|--------------------------|--|
| 3. MAG. DKT/DEF.NUMBER                                | 4. DIST. DKT/DEF.NUMBER<br>1:14-CR-08805-1-AA               | 5. APPEALS. DKT/DEF.NUMBER | 6. OTHER. DKT/DEF.NUMBER |  |
| 7. IN CASE/MATTER OF (Case Name)                      | 8. PAYMENT CATEGORY                                         | 9. TYPE PERSON REPRESENTED | 10. REPRESENTATION TYPE  |  |
| USA v. Branson                                        | Felony (including pre-trial diversion<br>of alleged felony) | Adult Defendant            | Criminal Case            |  |
| 11. OFFENSE(S) CHARGED<br>15:1825.F INSPECTION VIOLAT | ION PENALTIES                                               |                            |                          |  |
| EXCESS FEE LIMIT<br>\$11,500.00                       | PRESIDING JUDGE<br>Albert Albertson                         | MAGISTRATE JUDGE           | DESIGNEE 1               |  |
|                                                       |                                                             |                            | DESIGNEE 2               |  |

#### Authorization Selection

Select the Associated Authorization, or click No Authorization Required.

|                                                                                                    | D Number: 513<br>Irder Date: 01/23/2020                          | Service Type: Court Reporter / Transcript<br>Special Handling: 0 |                                                            |            |
|----------------------------------------------------------------------------------------------------|------------------------------------------------------------------|------------------------------------------------------------------|------------------------------------------------------------|------------|
| Prosecution Opening         Prosecution Argument         Prosecution Rebuttal           Defense Opening Statement         Defense Argument         Dury Instructions         Voir I           n this multi-defendant case, commercial duplication of transcripts will impede the delivery of coelerated transcript services to persons proceeding under the Criminal Justice Act.         D Number: 736         Service Type: Court Reporter / Transcript yrder Date: 02/24/2021         Special Handling: 0           Voceeding Transcribed: xyz         Prosecution Opening         Prosecution Argument         Prosecution Rebuttal                                                                   | roceeding Transcribed: proce                                     | dding                                                            |                                                            |            |
| Defense Opening Statement         Defense Argument         Jury Instructions         Voir I           n this multi-defendant case, commercial duplication of transcripts will impede the delivery of ccelerated transcript services to persons proceeding under the Criminal Justice Act.         D         Difference Action of transcripts will impede the delivery of ranscript services to persons proceeding under the Criminal Justice Act.           D Number: 736         Service Type: Court Reporter / Transcript Yrder Date: 02/24/2021         Special Handling: 0           Voceeding Transcribed: xyz         Prosecution Opening         Prosecution Argument         Prosecution Rebuttal | Prosecution Opening                                              | Prosecution Argument                                             | Prosecution Rebuttal                                       |            |
| n this multi-defendant case, commercial duplication of transcripts will impede the delivery of<br>ccelerated transcript services to persons proceeding under the Criminal Justice Act.           D Number: 736         Service Type: Court Reporter / Transcript<br>Vider Date: 02/24/2021         Special Handling: 0           Yoceeding Transcribed: xyz         Prosecution Opening         Prosecution Argument         Prosecution Rebuttal                                                                                                    | Defense Opening Statement                                        | Defense Argument                                                 | Jury Instructions                                          | Voir Dire  |
| D Number: 736         Service Type: Court Reporter / Transcript           Drder Date: 02/24/2021         Special Handling: 0           vroceeding Transcribed: xyz         Prosecution Opening   Prosecution Argument Prosecution Rebuttal                                                                                                    | n this multi-defendant case, c<br>ccelerated transcript services | commercial duplication of tra-<br>to persons proceeding und      | anscripts will impede the d<br>er the Criminal Justice Act | elivery of |
| Proceeding Transcribed: xyz Prosecution Argument Prosecution Rebuttal                                                                                                    | D Number: 736<br>Inder Date: 02/24/2021                          | Service Type: Court Reporter / Transcript<br>Special Handling: 0 |                                                            |            |
| Prosecution Opening Prosecution Argument Prosecution Rebuttal                                                                                                    | roceeding Transcribed: xyz                                       |                                                                  |                                                            |            |
|                                                                                                    | Prosecution Opening                                              | Prosecution Argument                                             | Prosecution Rebuttal                                       |            |
| Defense Opening Statement Defense Argument Jury Instructions Voir I                                                                                                    | Defense Opening Statement                                        | Defense Argument                                                 | Jury Instructions                                          | Voir Dire  |
| n this multi-defendant case, commercial duplication of transcripts will impede the delivery of<br>relerated transcript services to persons proceeding under the Criminal Justice Act.                                                                                                    | this multi-defendant case, c<br>elerated transcript services     | commercial duplication of tra<br>to persons proceeding und       | anscripts will impede the d<br>er the Criminal Justice Act | elivery of |

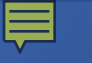

### Mandatory documents for the CJA-24 Voucher

- an order of appointment; and
- any documents to support the request.

**Note:** In multi-defendant cases involving CJA defendants, only one transcript should be purchased from the court reporter on behalf of CJA defendants.

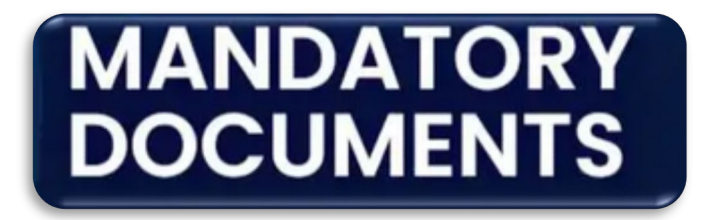

| Basic Info  | Services Expenses Documents Confirmation |        |           |
|-------------|------------------------------------------|--------|-----------|
| Suppor      | ting Documents                           |        |           |
| File Uploa  | d (Only Pdf files of 10MB size or less!) |        |           |
| File        | C:\Users\JaimeLongoria\I Browse          |        |           |
| Description | Document                                 |        |           |
|             |                                          | Ur     | oload     |
| Description |                                          | Delete | View      |
| Document    |                                          | Delete | View      |
|             |                                          |        |           |
| « First < P | revious Next > Last » Save Delete Draft  | Aud    | it Assist |

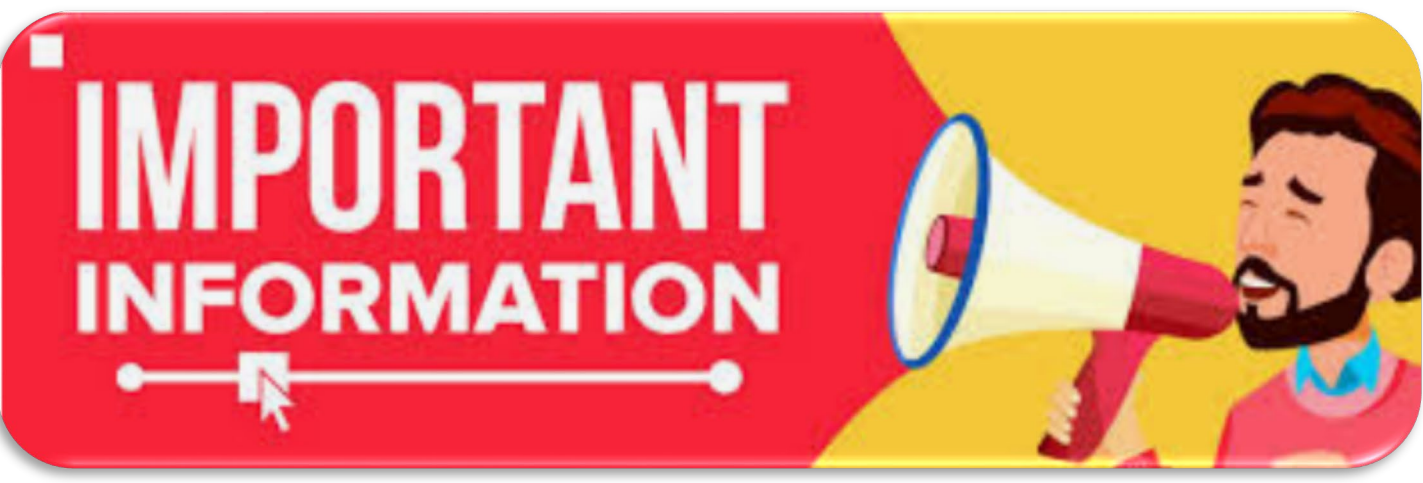

### Travel AUTH

- a travel authorization is a request for an attorney to travel outside of their jurisdiction for matters that relate to the case;
- travel authorizations can include cost for expenses such as transportation and hotels and meals;
- travel authorizations are required to be submitted prior to the proposed travel day.

Basic Info Delta Authorization Request Documents Confirmation

#### **Basic Info**

| 1. CIR/DIST/DIV.CODE<br>0101                                      | 2. PERSON REPRESENTED<br>Jebediah Branson                   |                                                                                               |                          | VOUCHER NUMBER               | R                    |
|-------------------------------------------------------------------|-------------------------------------------------------------|-----------------------------------------------------------------------------------------------|--------------------------|------------------------------|----------------------|
| 3. MAG. DKT/DEF.NUMBER                                            | 4. DIST. DKT/DEF.NUMBER<br>1:14-CR-08805-1-AA               | 5. APPEALS. DKT/DEF.N                                                                         | UMBER                    | 6. OTHER. DKT/DE             | F.NUMBER             |
| 7. IN CASE/MATTER OF(Case Name)                                   | 8. PAYMENT CATEGORY                                         | 9. TYPE PERSON REPRE                                                                          | SENTED                   | 10. REPRESENTATI             | ON TYPE              |
| USA v. Branson                                                    | Felony (including pre-trial diversion of<br>alleged felony) | Adult Defendant                                                                               |                          | Criminal Case                |                      |
| 11. OFFENSE(S) CHARGED<br>15:1825.F INSPECTION VIOLATION          | N PENALTIES                                                 |                                                                                               |                          |                              |                      |
| 12. ATTORNEY'S NAME AND MAILING ADD                               | DRESS                                                       | 13. COURT ORDER                                                                               |                          |                              |                      |
| Andrew Anders<br>110 Main Street                                  |                                                             | D A Associate                                                                                 | 🗆 C Co-Counsel           | D Federal<br>Defender        | D F Sub:<br>Defender |
| San Antonio TX 78210<br>Phone: 210-833-5623                       |                                                             | <ul> <li>L Learned Counsel<br/>(Capital Only)</li> </ul>                                      | O Appointing<br>Counsel  | P Subs for Panel<br>Attorney | □ R Sub<br>Attorney  |
| Cell phone: 210-555-1234<br>Email: lisa_ornelas@aotx_uscourts_gov | ,                                                           | 🗆 S Pro Se                                                                                    | □ T Retained<br>Attorney | 🗆 U Subs for Pro Se          | 🗆 X Adz              |
|                                                                   |                                                             | Y Standby Counsel                                                                             |                          |                              |                      |
|                                                                   |                                                             | Prior Attorney's Name<br>Appointment Dates<br>Signature of Presiding Judg<br>Albert Albertson | ge or By Order of the    | Court                        |                      |
| 14. LAW FIRM NAME AND MAILING ADDRESS                             |                                                             | Date of Order<br>3/3/2014                                                                     |                          | Nunc Pro Tunc Date           |                      |
|                                                                   |                                                             | Repayment 🗆 YES 🗵 N                                                                           | NO                       |                              |                      |
| Travel Agency to be Used:                                         | National Travel Service (NTS)                               | ) 🗸                                                                                           |                          |                              |                      |
|                                                                   | National Travel Service (NT                                 | s)                                                                                            |                          |                              |                      |
|                                                                   | 707 Virginia Street East                                    |                                                                                               |                          |                              |                      |
|                                                                   | Suite 100                                                   |                                                                                               |                          |                              |                      |
|                                                                   | Charleston, WV 25301                                        |                                                                                               |                          |                              |                      |
|                                                                   | Phone: (900) 445-0669                                       |                                                                                               |                          |                              |                      |
|                                                                   | Filole: (800) 445-0008                                      |                                                                                               |                          |                              |                      |
|                                                                   | Fax:                                                        |                                                                                               |                          |                              |                      |
|                                                                   | Email:                                                      |                                                                                               |                          |                              |                      |
|                                                                   |                                                             |                                                                                               |                          |                              |                      |
|                                                                   | Lathan Carr                                                 |                                                                                               | D                        | [                            |                      |
| 2 Livet 11 2 Draviance 11 Mayts 11                                |                                                             | I Balata                                                                                      | 112500                   | 1 404                        | t Acciet             |
|                                                                   |                                                             |                                                                                               |                          |                              |                      |

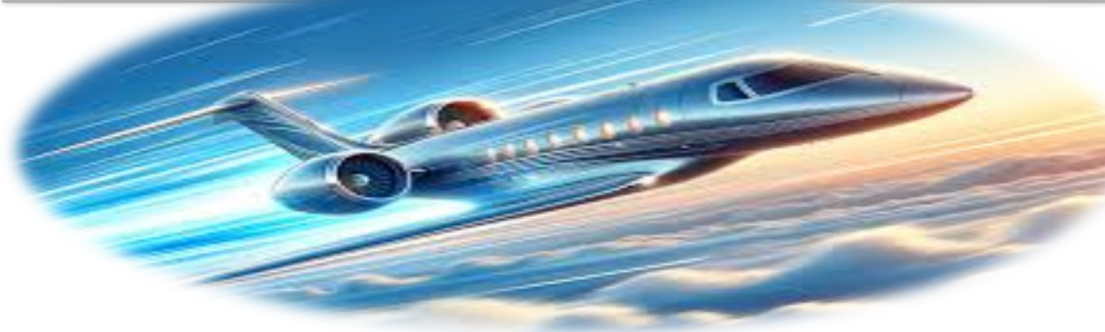

#### Simplify Travel Request

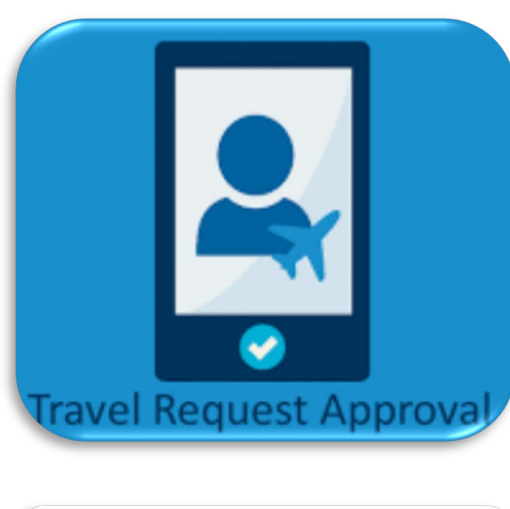

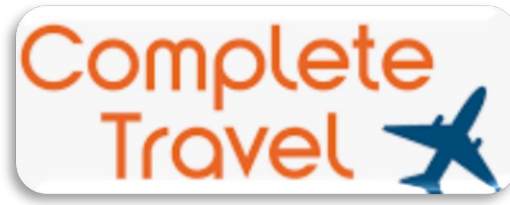

**Travel Reimbursement** 

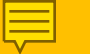

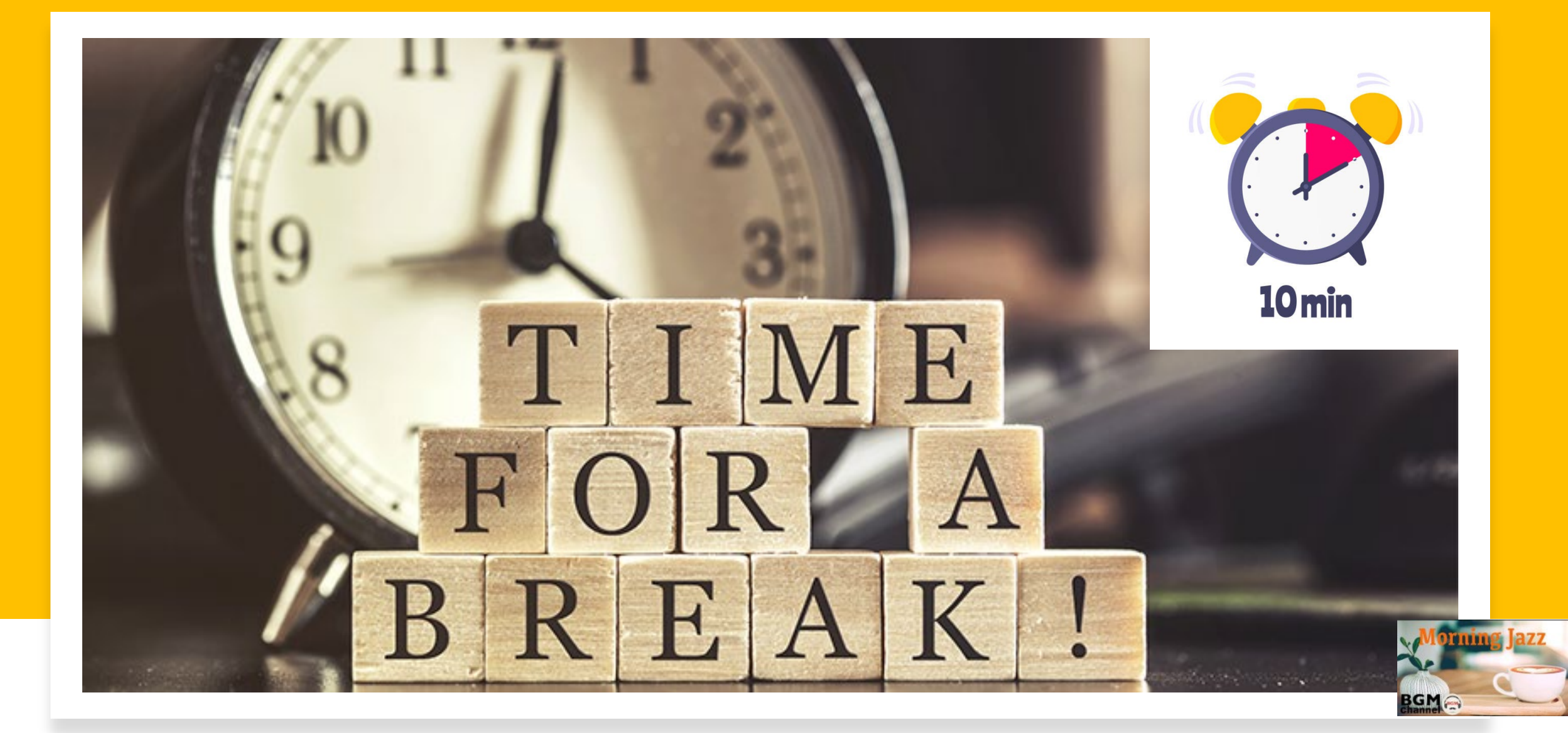

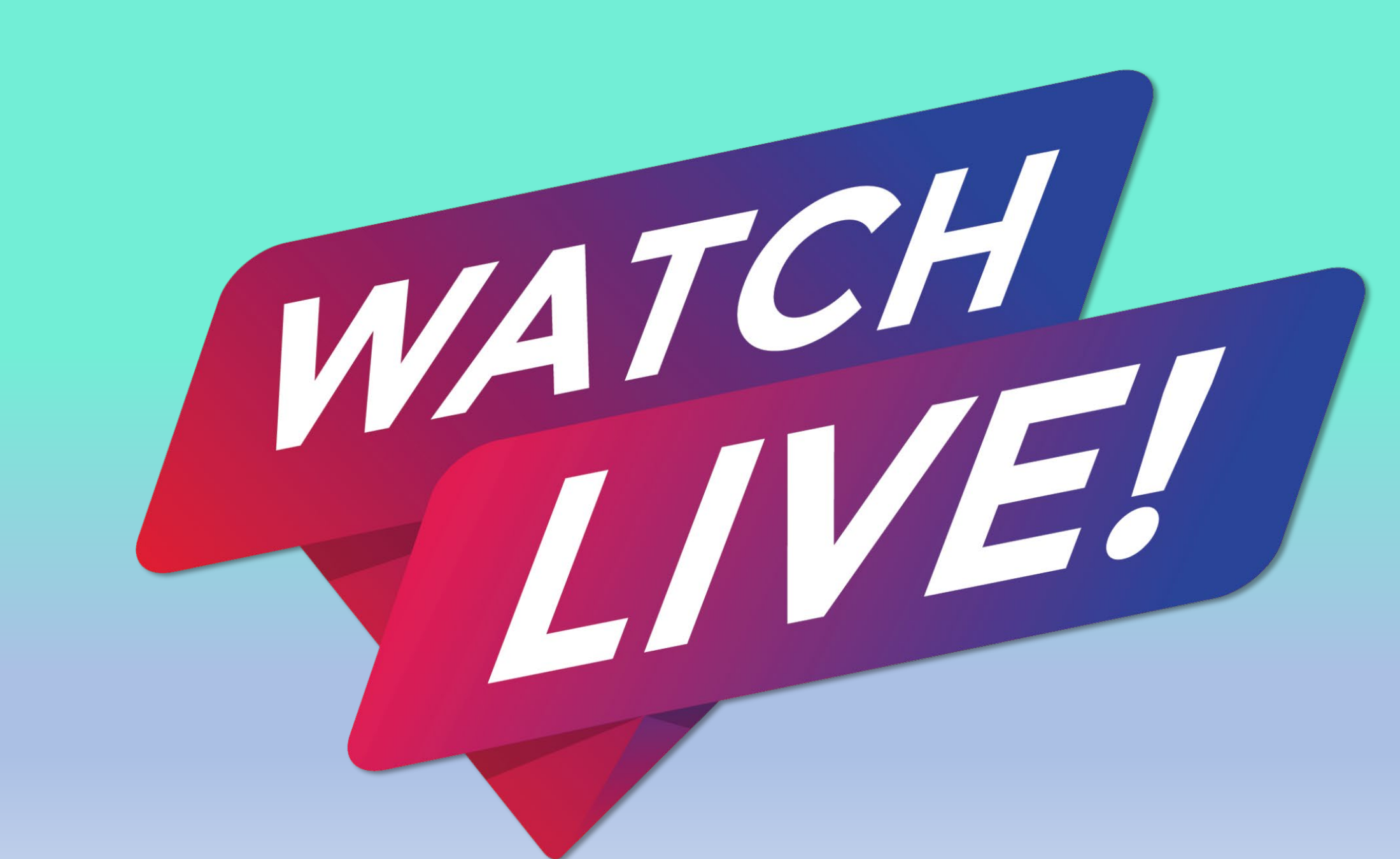

### **Case Budgeting**

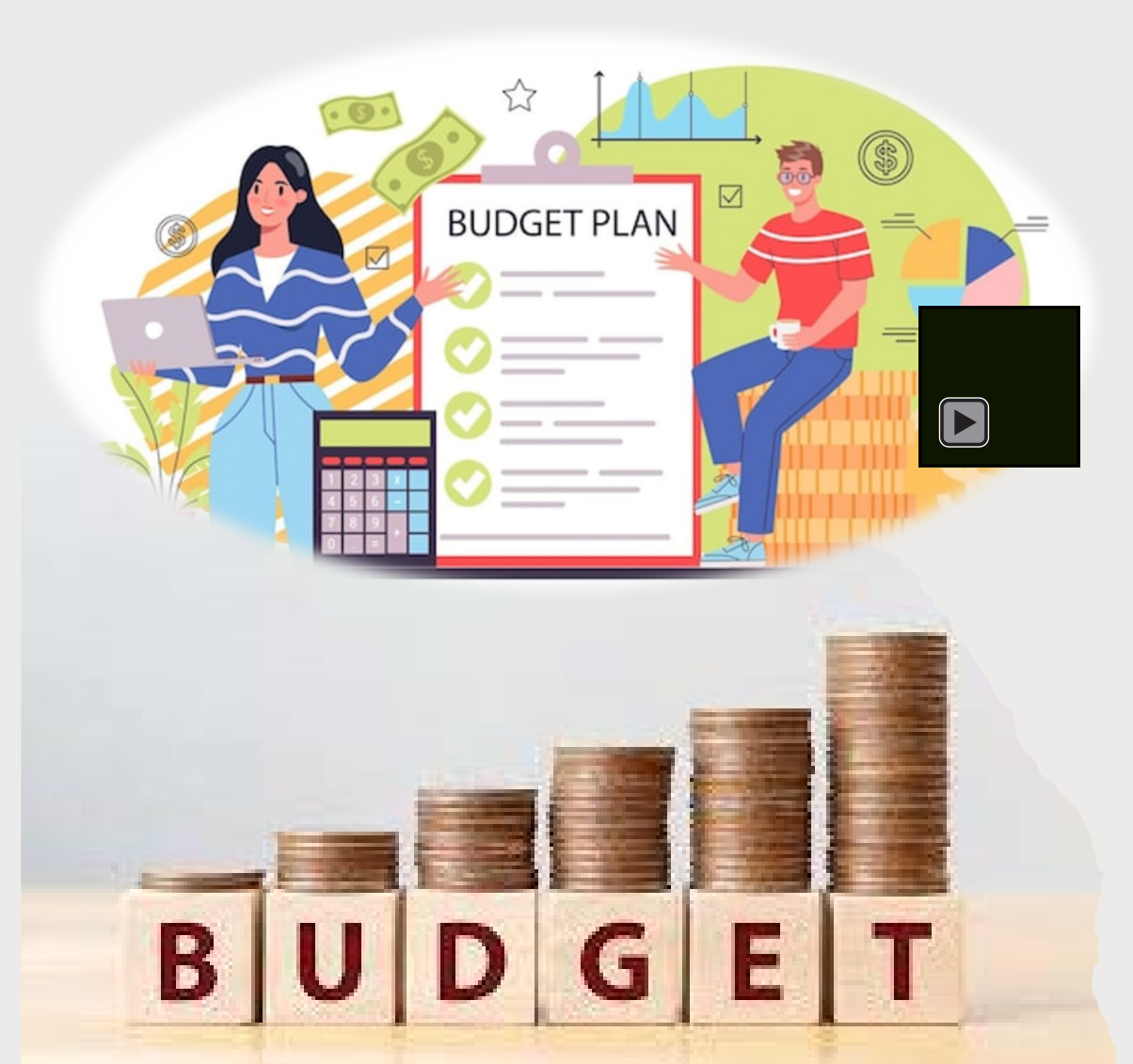

- a budget covers all services and expenses for a particular case;
- all travel expenses are covered for the duration of the case;
- all required approvals, to include circuit-level approval, will be authorized in one document;
- Case budgeting should be used in cases deemed complex and mega;
- for assistance with case budgeting, contact Renee Hurtig Edelman, Case Budgeting Attorney, U.S. Courts for the 3<sup>rd</sup> Circuit at 267-232-0210 or via email at <u>renee\_edelman@ca3.uscourts.gov</u>; and;
- o <u>www.ca3.uscourts.gov/case-budgeting</u>.

### BUDGET APPROVAL MADE SIMPLE

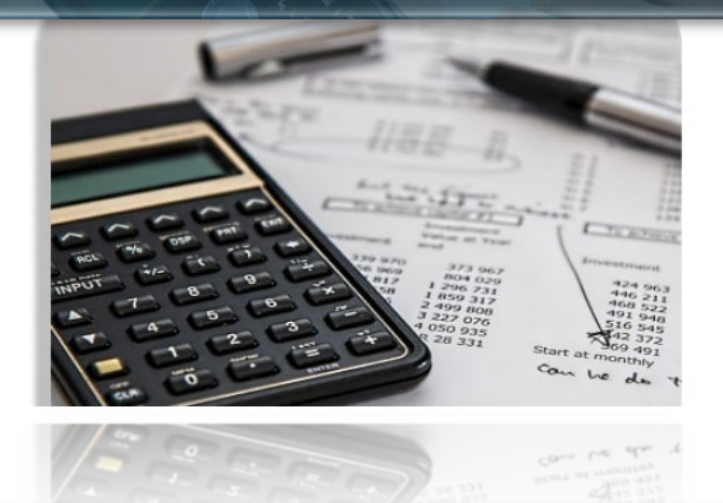

#### Vouchers on File To group by a particular Header, drag the column to this area. Search: Defendant Status Date Entered Case Type 1:14-CR-00215-FF- Angela Benson (# 2) AUTH 10/25/2022 Auto-Created Auth Start: 10/25/2022 Claimed Amount: 5,000.00 Andrew Anders Closed End: 10/25/2022 Approved Amount: 2,000.00 Chemist/Toxicologist 1:14-CR-00215-FF-Angela Benson (# 2) 10/25/2022 AUTH Auto-Created Auth tart: 10/25/2022 Claimed Amount: 3,000.00 Andrew Anders Closed End: 10/25/2022 Approved Amount: 3.000.00 Accountant 0101.0001130 10/25/2022 BUDGETAUTH Document Closed Andrew Anders

### Budget Authorizations

Once the Court has received the Order from the 3<sup>rd</sup> Circuit approving a budget for a case, the Court will submit a budget authorization on behalf of the attorneys in the case.

The Court will enter the approve funds for the attorneys and experts for the case and once the budget auth is approved within the system, the system auto-creates the AUTH within the system.

#### Approval of Budget Authority

#### Appointment

In this page you will find a summary about this appointment, including a list of vouchers related to this appointment and links to create new vouchers

View Representation

#### **Create New Voucher**

AUTH Create Authorization for Expert and other Services AUTH-24 Authorization for payment of transcript Create

#### BUDGETAUTH

Authorization for Excess Attorney Fees and/or Expert and other Services on Budgeted Case

Create

#### CJA-20 Create Appointment of and Authority to Pay Court-Appointed Counsel

## Budget Authorizations

As the attorney, the Budget Auth document type allows you to request additional attorney funds and/or to request service providers on a budgeted case.

Attorneys should coordinate the submission of this document with the circuit case budgeting attorney and/or the court's CJA administrator. Service provider requests approved in the budget auth still require an auth to be processed once the budget auth is approved.

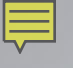

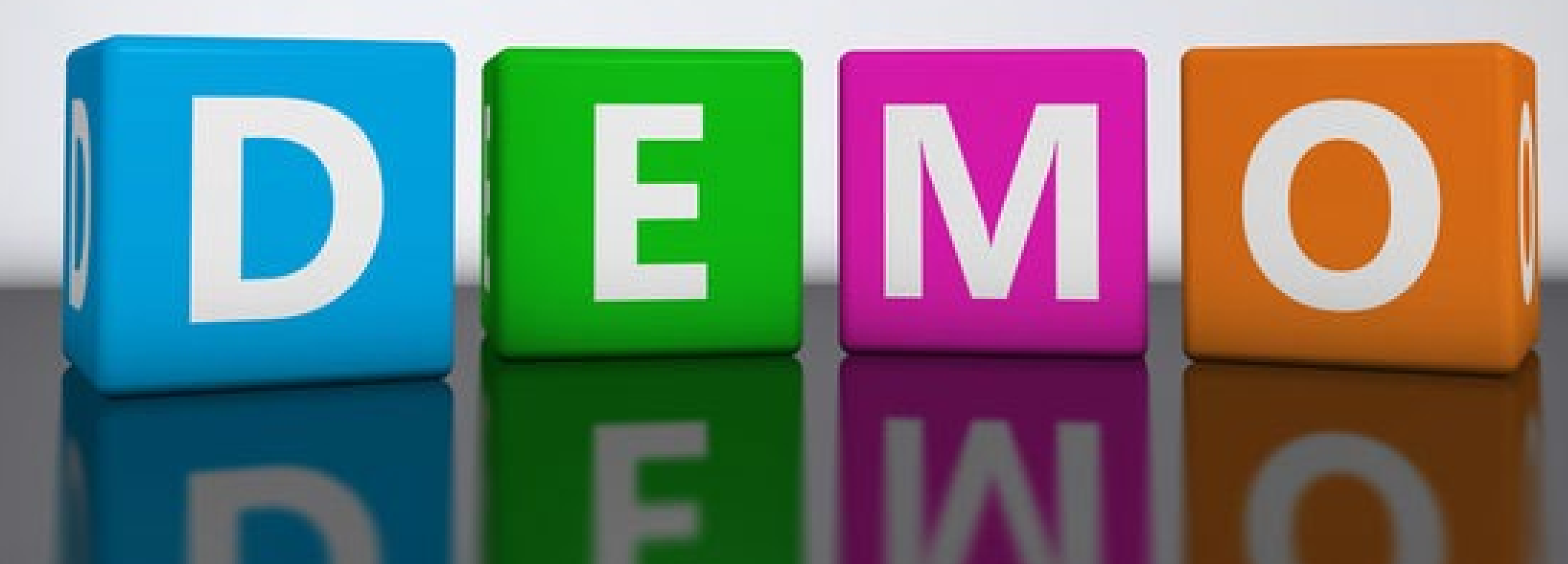

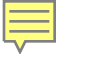

## Just a friendly reminder...

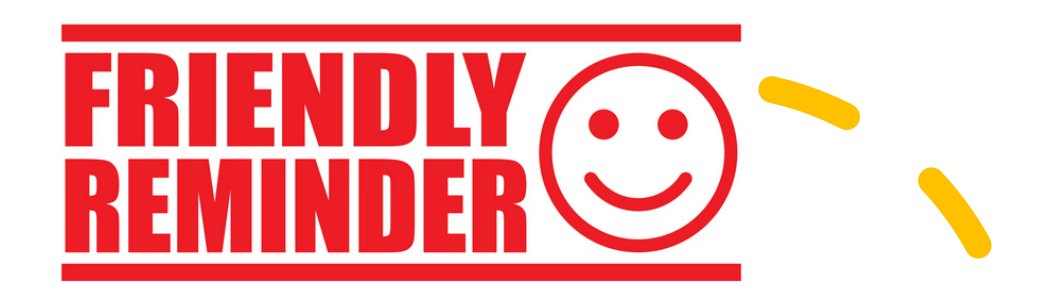

#### **Payment to Experts**

- It is the responsibility of the attorney to submit payments for an expert in eVoucher on behalf of the expert.
- Payments should be submitted in eVoucher within 30 days of receipt.
- It is the responsibility of the attorney to review the itemized invoices and all supporting receipts for accuracy.

#### Merging of Cases within the eVoucher

• When a magistrate case is merged into a criminal case, the two cases now show as one representation id number in the system.

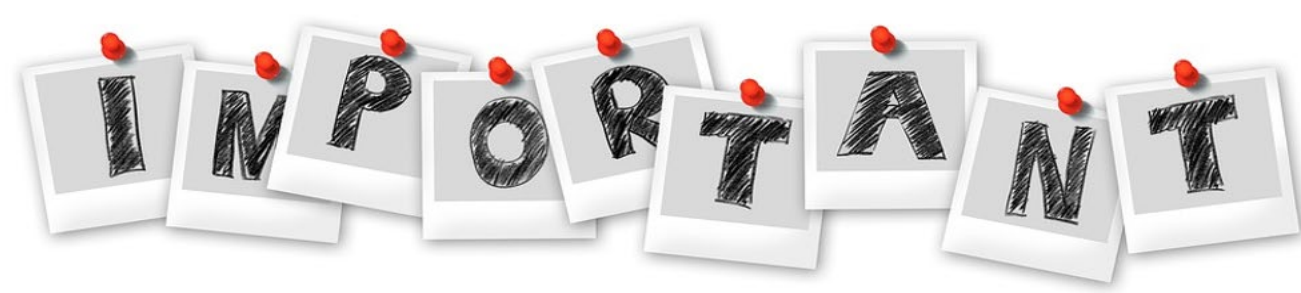

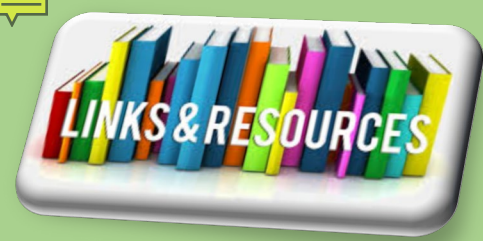

### CJA eVoucher Resources

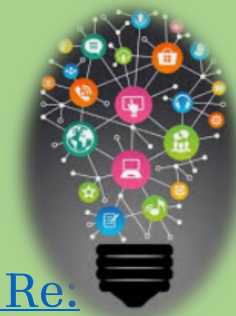

The following Standing Order has been issued by the Third Circuit Court of Appeals: Order Re. Review of CJA Interim Payments

- <u>CJA eVoucher</u>
- <u>Attorney Instructions for Entering Associate Attorney Services</u>
- Procedures for Scheduling Calls with Detainees at MDC Guaynabo
- CJA eVoucher Attorney User Manual (Release 6.4)
- <u>CJA Felony Appointment Manual</u>
- <u>CJA Application For Membership</u>
- <u>CJA Renewal Application For Membership</u>
- <u>CJA eVoucher Attorney Acknowledgment Form</u>
- CJA Engagement Letter for Investigative, Expert and Other Services
- <u>Virgin Islands CJA Plan</u>
- <u>National CJA Voucher Reference Tool</u>
- <u>Acceptance of Fees Policy</u>
- <u>Updated Interpreter Rates</u>
- <u>CJA Rates</u>

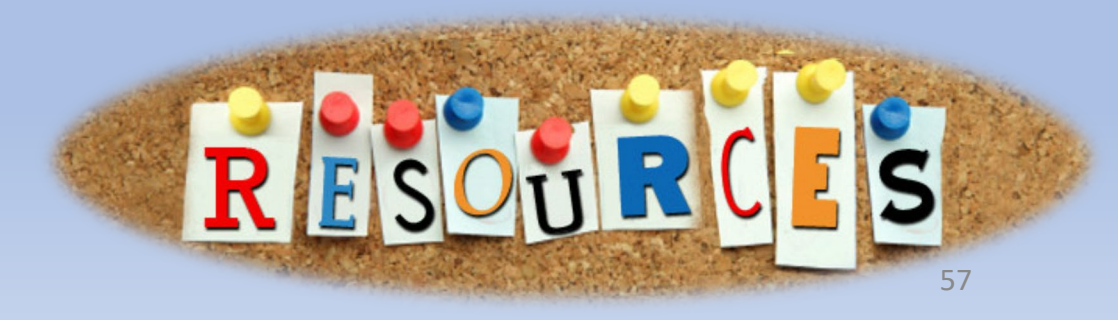

#### Ę

### CJA eVoucher Contacts

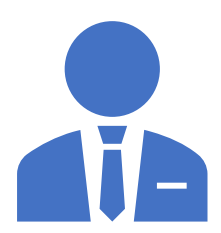

Shervin T. Clarke, Financial Supervisor

CJA eVoucher Payment Certifier (340) 775-8015; *(email)* <u>Shervin\_Clarke@vid.uscourts.gov</u>

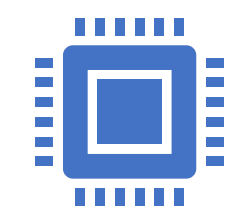

Deanne Schneider, Budget Analyst

CJA eVoucher System Administrator (340) 775-8017; *(email)* <u>Deanne\_Schneider@vid.uscourts.gov</u>

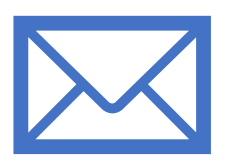

#### Shaneka Carter, Procurement & Financial Specialist

CJA eVoucher Reviewer (340) 775-8016; (email) <u>Shaneka Carter@vid.uscourts.gov</u>

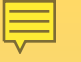

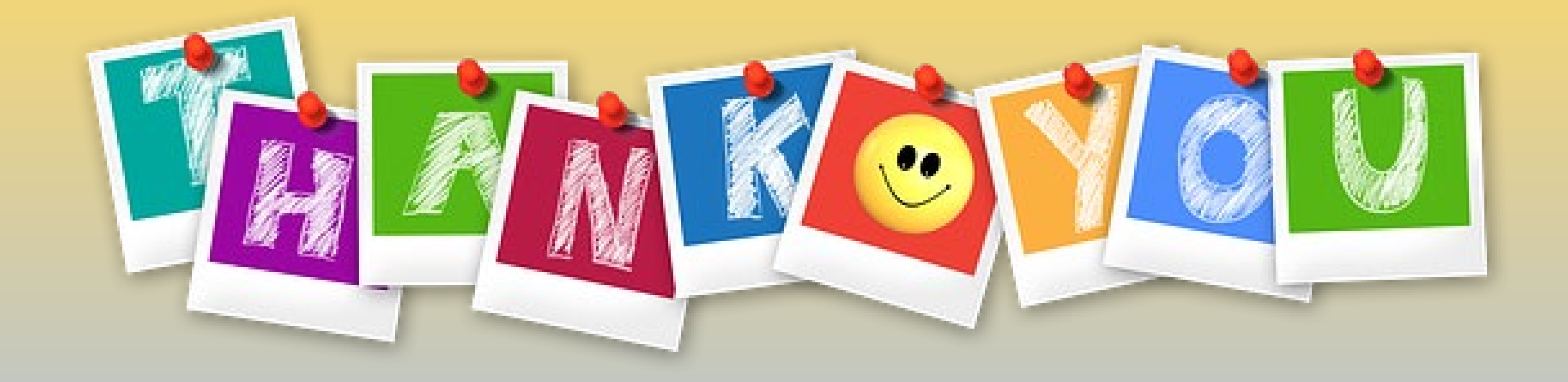

## Thank you for attending!

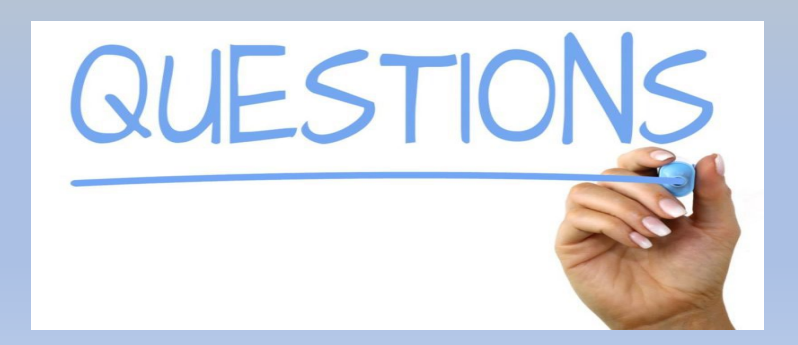